# 9800 WLCとAruba ClearPassの設定: ゲストア クセスとFlexConnect

# 内容

概要 前提条件 要件 <u>使用するコンポーネント</u> 背景説明 <u>CWAゲストエンタープライズ導入のトラフィックフロー</u> ネットワーク図 設定 ゲストワイヤレスアクセスC9800パラメータの設定 C9800: ゲスト用AAA設定 C9800: リダイレクションACLの設定 C9800:ゲストWLANプロファイルの設定 C9800: ゲストポリシープロファイルの定義 C9800 – ポリシータグ C9800:AP加入プロファイル C9800:Flexプロファイル C9800 – サイトタグ C9800:RFプロファイル C9800:APへのタグの割り当て Aruba CPPMインスタンスの設定 Aruba ClearPassサーバの初期設定 ライセンスの申請 サーバホスト名 CPPM Webサーバ証明書(HTTPS)の生成 ネットワークデバイスとしてのC9800 WLCの定義 ゲストポータルページとCoAタイマー ClearPass: ゲストCWAの設定 ClearPassエンドポイントメタデータ属性: Allow-Guest-Internet ClearPass再認証適用ポリシー設定 ClearPassゲストポータルリダイレクト適用プロファイルの設定 ClearPassメタデータ強制プロファイルの設定 ClearPassゲストインターネットアクセス適用ポリシーの設定 ClearPassゲストのAUP後の適用ポリシーの設定 ClearPass MAB認証サ<u>ービスの設定</u> ClearPass Webauthサービスの設定 ClearPass:Webログイン 検証: ゲストCWA認証 付録

# 概要

このドキュメントでは、Catalyst 9800ワイヤレスLANコントローラ(WLC)をAruba ClearPassと統 合して、アクセスポイント(AP)のFlexconnectモードでのワイヤレスクライアントへのセントラル Web認証(CWA)を利用するゲストWireless Service Set Identifier(SSID)を提供する方法について説 明します。

ゲストワイヤレス認証は、Anonymous acceptable user policy(AUP)ページを使用してゲストポー タルでサポートされます。このページは、セキュアな非武装地帯(DMZ)セグメント内のAruba Clearpassでホストされます。

# 前提条件

このガイドでは、次のコンポーネントが設定および検証されていることを前提としています。

- •関連するすべてのコンポーネントがネットワークタイムプロトコル(NTP)に同期され、正しい 時刻であることが確認されます(証明書の検証に必要)
- ・動作可能なDNSサーバ(ゲストトラフィックフロー、証明書失効リスト(CRL)の検証に必要)
- DHCPサーバの動作
- オプションの認証局(CA)(CPPMホスト型ゲストポータルへの署名に必要)
- Catalyst 9800 WLC
- Aruba ClearPass Server (プラットフォームライセンス、アクセスライセンス、オンボード ライセンスが必要)
- VMware ESXi

### 要件

次の項目に関する知識があることが推奨されます。

- •C9800の導入と新しい設定モデル
- C9800でのFlexconnectスイッチング
- ・9800 CWA認証(<u>https://www.cisco.com/c/en/us/support/docs/wireless/catalyst-9800-series-</u> wireless-controllers/213920-central-web-authentication-cwa-on-cata.htmlを参照)

### 使用するコンポーネント

このドキュメントの情報は、次のソフトウェアとハードウェアのバージョンに基づいています。

- 17.3.4cが稼働するCisco Catalyst C9800-L-C
- Cisco Catalyst C9130AX
- Aruba ClearPass、6-8-0-109592および6.8-3パッチ
- MS Windowsサーバ Active Directory(管理対象エンドポイントへのマシンベースの証明書自 動発行用に設定されたGP)オプション43およびオプション60のDHCPサーバDNS サーバす べてのコンポーネントを時刻同期するNTPサーバCA

このドキュメントの情報は、特定のラボ環境にあるデバイスに基づいて作成されました。このド キュメントで使用するすべてのデバイスは、初期(デフォルト)設定の状態から起動しています 。本稼働中のネットワークでは、各コマンドによって起こる可能性がある影響を十分確認してく ださい。

# 背景説明

次の図は、ゲストユーザがネットワークへの接続を許可される前に、ゲストWiFiアクセス交換の 詳細を示しています。

1.ゲストユーザは、リモートオフィスのゲストWiFiに関連付けられます。

2.最初のRADIUSアクセス要求は、C9800によってRADIUSサーバにプロキシされます。

3.サーバは、ローカルMACエンドポイントデータベースで指定されたゲストMACアドレスを検索 します。

MACアドレスが見つからない場合、サーバはMAC認証バイパス(MAB)プロファイルで応答します。このRADIUS応答には次が含まれます。

• URLリダイレクトアクセスコントロールリスト(ACL)

• URL リダイレクト

4.クライアントは、IPアドレスが割り当てられたIP Learnプロセスを実行します。

5. C9800は、ゲストクライアント(MACアドレスで識別される)を「Web Auth Pending」状態 に移行します。

6.ゲストWLANに関連する最新のデバイスOSのほとんどは、何らかのキャプティブポータル検出 を実行します。

正確な検出メカニズムは、特定のOSの実装によって異なります。クライアントOSは、RADIUS Access-Accept応答の一部として提供されるRADIUSサーバによってホストされるゲストポータル URLにC9800によってリダイレクトされたページを含むポップアップダイアログ(擬似ブラウザ )を開きます。

7.ゲストユーザが表示されたポップアップで利用規約に同意するClearPassは、クライアントが認証を完了し、ルーティングテーブルに基づいてインターフェイスを選択することによって (ClearPassに複数のインターフェイスがある場合)、RADIUS認可変更(CoA)を開始したことを示すために、エンドポイントデータベース(DB)にクライアントMACアドレスのフラグを設定します。

8. WLCはゲストクライアントを「Run」状態に移行し、ユーザにはインターネットへのアクセス 権が付与されますが、それ以上のリダイレクトは行われません。

**注**: Cisco 9800 Foreign、RADIUSを使用したアンカーワイヤレスコントローラの状態フロ ー図および外部でホストされるゲストポータルについては、この記事の「付録」セクション を参照してください。

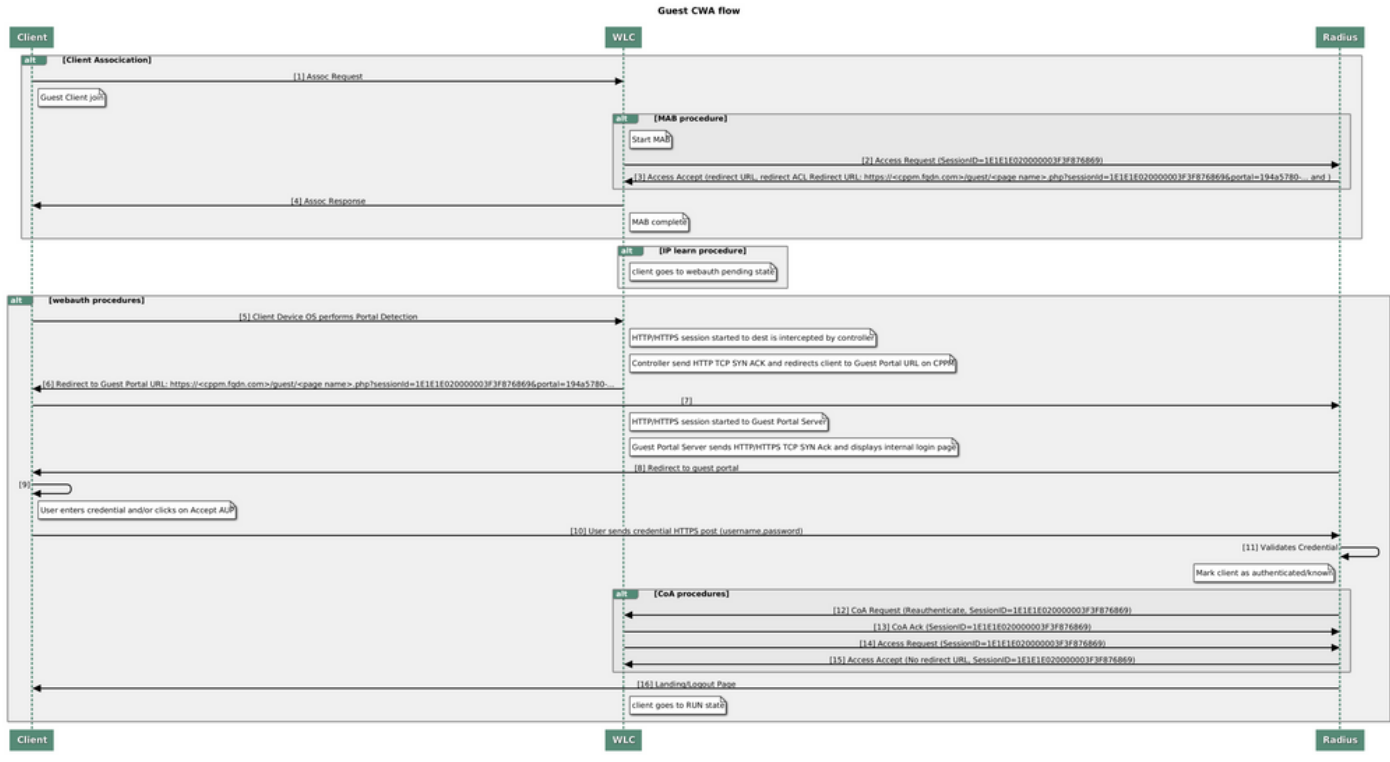

ゲストセントラルWeb認証(CWA)の状態図

### CWAゲストエンタープライズ導入のトラフィックフロー

複数のブランチオフィスを持つ一般的なエンタープライズ展開では、各ブランチオフィスは、ゲ ストがEULAを受け入れると、ゲストポータルを介してゲストに安全なセグメント化されたアク セスを提供するように設定されます。

この設定例では、9800 CWAは、ネットワークのセキュアDMZ内のゲストユーザ用に排他的に導入される個別のClearPassインスタンスへの統合を介したゲストアクセスに使用されます。

ゲストは、DMZ ClearPassサーバが提供するWeb同意ポップアップポータルに記載された利用規 約に同意する必要があります。この設定例では、匿名ゲストアクセス方式(つまり、ゲストポー タルへの認証にゲストのユーザ名とパスワードは不要)に焦点を当てています。

この導入に対応するトラフィックフローを図に示します。

1. RADIUS - MABフェーズ

2.ゲストポータルへのゲストクライアントURLリダイレクト

3.ゲストポータルでゲストがEULAを受け入れると、RADIUS CoA再認証がCPPMから9800 WLCに発行されます

4.ゲストはインターネットへのアクセスを許可される

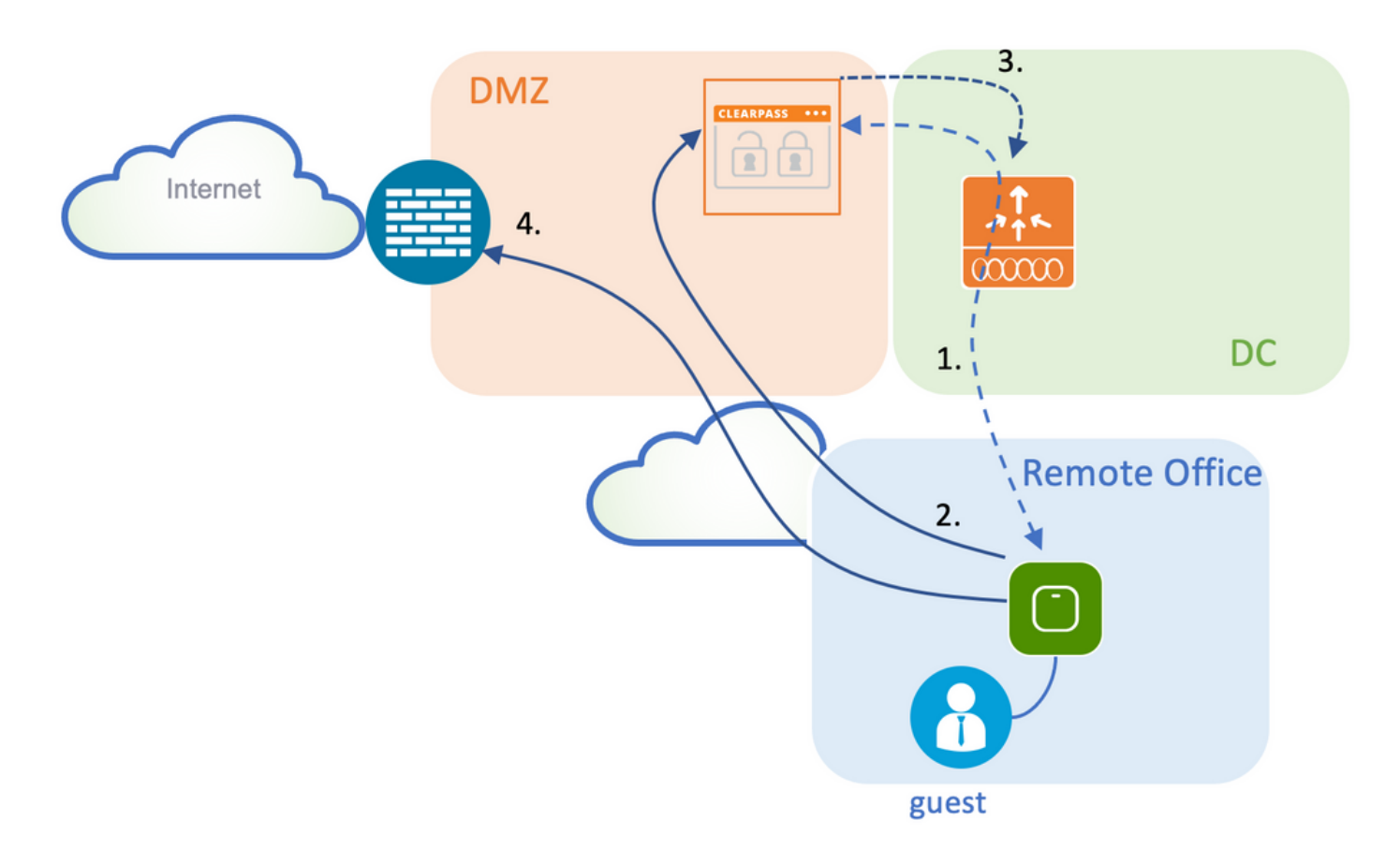

ネットワーク図

**注**: ラボのデモ目的では、単一または組み合わされたAruba CPPMサーバインスタンスを使用して、ゲストと企業の両方のSSIDネットワークアクセスサーバ(NAS)機能を提供します。 ベストプラクティスの実装では、独立したNASインスタンスを推奨します。

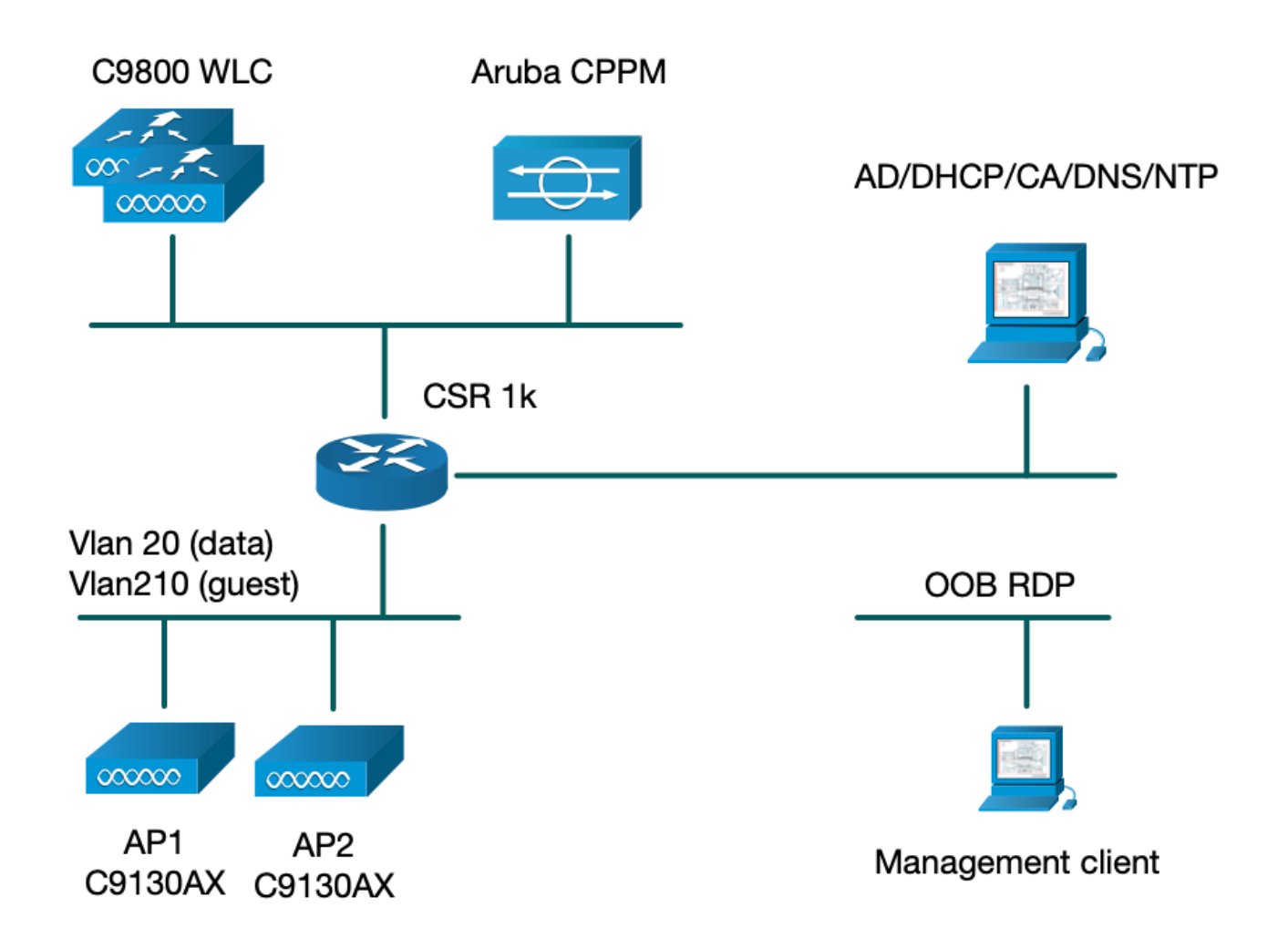

# 設定

この設定例では、C9800の新しい設定モデルを利用して、必要なプロファイルとタグを作成し、 企業ブランチにdot1x企業アクセスとCWAゲストアクセスを提供します。結果の設定を次の図に 示します。

| Policy Tag: PT_CAN01                         | WLAN Profile: WP_Guest<br>SSID: Guest<br>Layer 2: Security None<br>Layer 2: MAC Filtering Enabled<br>Authz List: AAA_Authz-CPPM | Policy Profile: PP_Guest<br>Central Switching: Disabled<br>Central Auth: Enabled<br>Central DHCP: Disabled<br>Vlan: guest (21)<br>AAA Policy: Allow AAA Override Enabled<br>AAA Policy: NAC State Enabled<br>AAA Policy: NAC Type RADIUS<br>AAA Policy Accounting List: Guest_Accounting |
|----------------------------------------------|----------------------------------------------------------------------------------------------------|----------------------------------------------------------------------------------------------------|
| Site Tag: ST_CAN01<br>Enable Local Site: Off |                                                                                                    | AP Join Profile: MyApProfile<br>NTP Server: 10.0.10.4<br>Flex Profile: FP_CAN01<br>Native Vlan 2<br>Policy ACL: CAPTIVE_PORTAL_REDIRECT,<br>ACL CWA: Enabled<br>VLAN: 21 (Guest)                                                                                                    |
|                                              |                                                                                                    | 5GHz Band RF: Typical_Client_Density_rf_5gh                                                                                                    |
| RF Tag: Branch_RF                            |                                                                                                    | 2GHz Band RF: Typical_Client_Density_rf_2gh                                                                                                    |

# ゲストワイヤレスアクセスC9800パラメータの設定

C9800: ゲスト用AAA設定

**注**:Cisco Bug ID <u>CSCvh03827</u>について、定義された認証、許可、アカウンティング (AAA)サーバがロードバランスされていないことを確認します。このメカニズムは、 ClearPass RADIUS交換に対してWLCのセッションIDの持続性に依存しているためです。

ステップ1:Aruba ClearPass DMZサーバを9800 WLC設定に追加し、認証方式リストを作成します 。[Configuration] > [Security] > [AAA] > [Servers/Groups] > [RADIUS] > [Servers] > [+Add] に移動 し、RADIUSサーバ情報を入力します。

| Create AAA Radius Server |             |             |
|--------------------------|-------------|-------------|
| Name*                    | СРРМ        |             |
| Server Address*          | 10.85.54.98 |             |
| PAC Key                  |             |             |
| Кеу Туре                 | Clear Text  |             |
| Key* (i)                 |             |             |
| Confirm Key*             |             |             |
| Auth Port                | 1812        |             |
| Acct Port                | 1813        |             |
| Server Timeout (seconds) | 5           |             |
| Retry Count              | 3           |             |
| Support for CoA          | ENABLED     |             |
| Cancel                   |             | Apply to De |

ステップ2:ゲスト用のAAAサーバグループを定義し、ステップ1.で設定したサーバをこのサーバ グループに割り当てます。[Configuration] > [Security] > [AAA] > [Servers/Groups] > [RADIUS] > [Groups] > [+Add] に移動します。

| Create AAA Radius Serve  | er Group                         | > |
|--------------------------|----------------------------------|---|
| Name*                    | AAA_Radius_CPPM                  |   |
| Group Type               | RADIUS                           |   |
| MAC-Delimiter            | none 🔹                           |   |
| MAC-Filtering            | none 🔹                           |   |
| Dead-Time (mins)         | 5                                |   |
| Source Interface VLAN ID | 1                                |   |
| Available Servers        | Assigned Servers                 |   |
|                          | CPPM   C   N   N   N   N   N   V |   |
| Cancel                   | Apply to Device                  |   |
|                          |                                  |   |

ステップ3 : ゲストアクセスの認可方式リストを定義し、ステップ2で作成したサーバグループを マッピングします。[Configuration] > [Security] > [AAA] > [AAA Method List] > [Authorization] > [+Add] に移動します。Type Networkを選択し、次にステップ2で設定したAAA Server Groupを選 択します。

| Quick Setup: AAA Authoriza | ation                  | ×               |
|----------------------------|------------------------|-----------------|
| Method List Name*          | AAA_Authz_CPPM         |                 |
| Type*                      | network 🔹              |                 |
| Group Type                 | group v (i)            |                 |
| Fallback to local          |                        |                 |
| Authenticated              |                        |                 |
| Available Server Groups    | Assigned Server Groups |                 |
| radius<br>Idap<br>tacacs+  | AAA_Radius_CPPM     <  | <               |
| Cancel                     |                        | Apply to Device |

ステップ4:ゲストアクセス用のアカウンティング方式リストを作成し、ステップ2で作成したサ ーバグループをマッピングします。[Configuration] > [Security] > [AAA] > [AAA Method List] > [Accounting] > [+Add] に移動します。ドロップダウンメニューから[Type Identity] を選択し、次に ステップ2で設定した[AAA Server Group] を選択します。

| Quick Setup: AAA Accountin | ng                  |              | ×                                                                                                    |
|----------------------------|---------------------|--------------|----------------------------------------------------------------------------------------------------|
| Method List Name*<br>Type* | AAA_Accounting_CPPM | i            |                                                                                                    |
| Available Server Groups    | Assigned Ser        | ver Groups   |                                                                                                    |
| radius<br>Idap<br>tacacs+  | >     AAA_       <  | _Radius_CPPM | <ul> <li></li> <li></li></ul> |
| Cancel                     |                     |              | Apply to Device                                                                                                    |

リダイレクトACLは、どのトラフィックをゲストポータルにリダイレクトする必要があるかを定 義し、リダイレクトなしで通過できるようにします。この場合、ACL denyはリダイレクトまたは パススルーのバイパスを意味し、permitはポータルへのリダイレクトを意味します。トラフィッ ククラスごとに、アクセスコントロールエントリ(ACE)を作成し、入力トラフィックと出力トラ フィックの両方に一致するACEを作成する際に、トラフィックの方向を考慮する必要があります 。

[Configuration] > [Security] > [ACL] に移動し、**CAPTIVE\_PORTAL\_REDIRECT**という名前の新し いACLを定義します。次のACEでACLを設定します。

- ACE1:双方向のInternet Control Message Protocol(ICMP)トラフィックがリダイレクトをバイ パスできるようにします。主に到達可能性を確認するために使用されます。
- ACE10、ACE30:DNSサーバ10.0.10.4への双方向DNSトラフィックフローを許可し、ポータ ルにリダイレクトされないようにします。ゲストフローをトリガーするには、応答のための DNSルックアップと代行受信が必要です。
- ACE70、ACE80、ACE110、ACE120:ユーザにポータルを提示するために、ゲストキャプティブポータルへのHTTPおよびHTTPSアクセスを許可します。
- ACE150:すべてのHTTPトラフィック(UDPポート80)がリダイレクトされます。

| Sequence 🗸 | Action 🗸 | Source vi<br>IP | Source v<br>Wildcard | Destination <<br>IP | Destination V<br>Wildcard | Protocol 🖂 | Source v<br>Port | Destination v<br>Port |
|------------|----------|-----------------|----------------------|---------------------|---------------------------|------------|------------------|-----------------------|
| 1          | deny     | any             |                      | ajęy                |                           | icmp       |                  |                       |
| 10         | deny     | any             |                      | 10.0.10.4           |                           | udp        |                  | eq domain             |
| 30         | deny     | 10.0.10.4       |                      | any                 |                           | udp        | eq domain        |                       |
| 70         | deny     | any             |                      | 10.85.54.98         |                           | tcp        |                  | eq 443                |
| 80         | deny     | 10.85.54.98     |                      | any                 |                           | tcp        | eq 443           |                       |
| 110        | deny     | any             |                      | 10.85.54.98         |                           | tcp        |                  | eq www                |
| 120        | deny     | 10.85.54.98     |                      | any                 |                           | tcp        | eq www           |                       |
| 150        | permit   | any             |                      | any                 |                           | tcp        |                  | eq www                |

#### C9800: ゲストWLANプロファイルの設定

ステップ1:[Configuration] > [Tags & Profiles] > [Wireless] > [+Add] に移動します。ゲストクライ アントが関連付けるSSID「Guest」のブロードキャストを使用して、新しいSSIDプロファイル WP\_Guestを作成します。

| Ad | d WLAN    |          |          |                |         |   | × |
|----|-----------|----------|----------|----------------|---------|---|---|
| G  | General   | Security | Advanced |                |         |   |   |
|    | Profile N | lame*    | WP_Guest | Radio Policy   | All     | • |   |
|    | SSID*     |          | Guest    | Broadcast SSID | ENABLED |   |   |
|    | WLAN II   | D*       | 3        |                |         |   |   |
|    | Status    |          | ENABLED  |                |         |   |   |

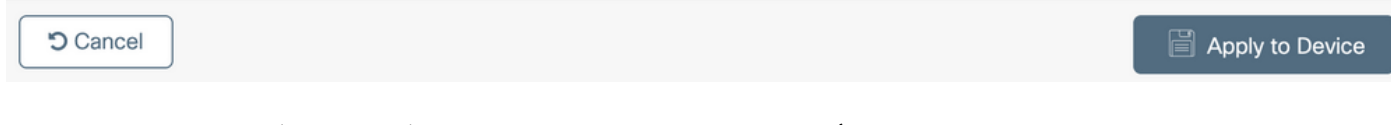

同じ[Add WLAN] ダイアログで、[Security] > [Layer 2] タブに移動します。

- レイヤ2セキュリティモード:なし

-MAC フィルタリング:有効

- 許可リスト:ドロップダウンメニューからAAA\_Authz\_CPPM(AAA設定の一部としてステップ 3で設定)

| А | dd WLAN      |             |          |               |                        | ×               |
|---|--------------|-------------|----------|---------------|------------------------|-----------------|
|   | General      | Security    | Advanced |               |                        |                 |
|   | Layer2       | Layer3      | ААА      |               |                        |                 |
|   | Layer 2 Sec  | urity Mode  |          | None          | Lobby Admin Access     |                 |
|   | MAC Filterin | g           |          |               | Fast Transition        | Adaptive Enab 🔻 |
|   | OWE Transit  | tion Mode   |          |               | Over the DS            | 20              |
|   | Transition M | lode WLAN I | D*       | 1-4096        | Reassociation filleout | 20              |
|   | Authorizatio | n List*     |          | AAA_Authz_C 🗸 |                        |                 |
|   |              |             |          |               |                        |                 |
|   |              |             |          |               |                        |                 |
|   | Cancel       | ]           |          |               |                        | Apply to Device |

### C9800:ゲストポリシープロファイルの定義

C9800 WLC GUIで、[Configuration] > [Tags & Profiles] > [Policy] > [+Add] に移動します。

[Name] : PP\_Guest

ステータス:有効

中央スイッチング:Disabled

中央認証:有効

中央DHCP:Disabled

中央関連付け:Disabled

| Add Pol | licy Profile            |                            |                  |                 |                           |                  | ×    |
|---------|-------------------------|----------------------------|------------------|-----------------|---------------------------|------------------|------|
| General | Access Policies         | QOS and AVC                | Mobility         | Advanced        |                           |                  |      |
|         | A Configuri             | ng in enabled state will r | esult in loss of | connectivity fo | or clients associated wit | th this profile. |      |
| Nam     | ie*                     | PP_Guest                   |                  | WLAN            | Switching Policy          |                  |      |
| Des     | cription                | Policy Profile for 0       | àuest            | Centra          | I Switching               | DISABLED         |      |
| Stat    | us                      | ENABLED                    |                  | Central         | I Authentication          |                  |      |
| Pass    | sive Client             | DISABLED                   |                  | Central         | I DHCP                    | DISABLED         |      |
| Encr    | ypted Traffic Analytics | DISABLED                   |                  | Central         | I Association             | DISABLED         |      |
| CTS     | S Policy                |                            |                  | Flex NA         | AT/PAT                    | DISABLED         |      |
| Inline  | e Tagging               |                            |                  |                 |                           |                  |      |
| SGA     | CL Enforcement          |                            |                  |                 |                           |                  |      |
| Defa    | ault SGT                | 2-65519                    |                  |                 |                           |                  |      |
| Can     | cel                     |                            |                  |                 |                           |                  | wico |

| Add Po       | olicy Profile   | e            |                         |                     |       |                                          |               | ×   |
|--------------|-----------------|--------------|-------------------------|---------------------|-------|------------------------------------------|---------------|-----|
|              |                 | A Configurin | ng in enabled state wil | I result in loss of | fconr | nectivity for clients associated with th | nis profile.  |     |
| Genera       | al Acces        | ss Policies  | QOS and AVC             | Mobility            | Ad    | vanced                                   |               |     |
| Nar          | me*             |              | PP_Guest                |                     |       | WLAN Switching Policy                    |               |     |
| Des          | scription       |              | Profile for Branch      | Guest               |       | Central Switching                        | DISABLED      |     |
| Sta          | atus            |              | DISABLED                |                     |       | Central Authentication                   |               |     |
| Pas          | ssive Client    |              | DISABLED                |                     |       | Central DHCP                             | DISABLED      |     |
| Enc          | crypted Traffic | c Analytics  | DISABLED                |                     |       | Central Association                      | DISABLED      |     |
| СТ           | TS Policy       |              |                         |                     |       | Flex NAT/PAT                             | DISABLED      |     |
| Inlir        | ne Tagging      |              |                         |                     |       |                                          |               |     |
| SG           | ACL Enforcer    | ment         |                         |                     |       |                                          |               |     |
| Def          | fault SGT       |              | 2-65519                 |                     |       |                                          |               |     |
|              |                 |              |                         |                     |       |                                          |               |     |
| <b>່ວ</b> Ca | incel           |              |                         |                     |       |                                          | Apply to Devi | ice |

同じ[Add Policy Profile] ダイアログの[Access Policies] タブに移動します。

- RADIUSプロファイリング:有効

- VLAN/VLANグループ:210(つまり、VLAN 210は各ブランチロケーションのゲストローカル VLANです)

**注**:Flex用のゲストVLANは、VLANの下の9800 WLCでVLAN/VLANグループタイプVLAN番号で定義する必要はありません。

既知の不具合:Cisco Bug ID <u>CSCvn48234</u>では、同じFlexゲストVLANがWLCの下およびFlexプロ ファイルで定義されている場合、SSIDがブロードキャストされません。

| Add Policy                    | Profile            |                            |                  |                    |                      |                      | 2 |
|-------------------------------|--------------------|----------------------------|------------------|--------------------|----------------------|----------------------|---|
|                               | A Configuri        | ng in enabled state will r | esult in loss of | f connectivity for | r clients associated | d with this profile. |   |
| General                       | Access Policies    | QOS and AVC                | Mobility         | Advanced           |                      |                      |   |
| RADIUS Pr                     | ofiling            |                            |                  |                    | WLAN ACL             |                      |   |
| HTTP TLV                      | Caching            |                            |                  |                    | IPv4 ACL             | Search or Select     | • |
| DHCP TLV                      | Caching            |                            |                  |                    | IPv6 ACL             | Search or Select     | • |
| WLAN Lo                       | cal Profiling      |                            |                  |                    | URL Filters          |                      |   |
| Global Stat<br>Classification | e of Device<br>on  | (i)                        |                  |                    | Pre Auth             | Search or Select     | • |
| Local Subs                    | criber Policy Name | Search or S                | Select 🔻         | ]                  | Post Auth            | Search or Select     | • |
| VLAN                          |                    |                            |                  |                    |                      |                      |   |
| VLAN/VLA                      | N Group            | 210                        | v                | J                  |                      |                      |   |
| Multicast V                   | 'LAN               | Enter Mul                  | ticast VLAN      | ]                  |                      |                      |   |
|                               |                    |                            |                  |                    |                      |                      |   |

Cancel

同じ[Add Policy Profile] ダイアログで、[Advanced] タブに移動します。

-Allow AAA Override:有効

-NAC State:有効

- アカウンティング一覧: AAA\_Accounting\_CPPM(AAA設定の一部としてステップ4で定義)

<sup>-</sup> NACタイプ: RADIUS

#### Add Policy Profile

|                                              | uring in enabled state will                                                                                                    | result in loss | of connectivity for clients associated with this profile. |
|----------------------------------------------|----------------------------------------------------------------------------------------------------|----------------|-----------------------------------------------------------|
| General Access Policies                      | QOS and AVC                                                                                                    | Mobility       | Advanced                                                  |
| WLAN Timeout                                 |                                                                                                    |                | Fabric Profile     Search or Select                       |
| Session Timeout (sec)                        | 1800                                                                                                    |                | mDNS Service Search or Select                             |
| Idle Timeout (sec)                           | 300                                                                                                    |                | Hotspot Server Search or Select 🔹                         |
| Idle Threshold (bytes)                       | 0                                                                                                    |                | User Defined (Private) Network                            |
| Client Exclusion Timeout (sec)               | 60                                                                                                    |                | Status                                                    |
| DHCP                                         |                                                                                                    |                | Drop Unicast                                              |
| Brior                                        |                                                                                                    |                | Umbrella                                                  |
| IPv4 DHCP Required<br>DHCP Server IP Address |                                                                                                    |                | Umbrella<br>Parameter Map                                 |
| Show more >>>                                |                                                                                                    |                | Flex DHCP Option ENABLED                                  |
| AAA Policy                                   |                                                                                                    |                | DNS Traffic<br>Redirect IGNORE                            |
| Allow AAA Override                           | <ul> <li>Image: A start of the start of the start of</li></ul> |                | WLAN Flex Policy                                          |
| NAC State                                    | <ul> <li>Image: A set of the set of the</li></ul> |                | VLAN Central Switching                                    |
| NAC Type                                     | RADIUS                                                                                                    | •              | Split MAC ACL Search or Select 🔻                          |
| Policy Name                                  | default-aaa-policy                                                                                                    | × Ŧ            | Air Time Fairness Policies                                |
| Accounting List                              | AAA_Accounting_(                                                                                                    | • • ×          | 2.4 GHz Policy Search or Select                           |

**注**:C9800 WLCがRADIUS CoAメッセージを受け入れることができるようにするには、 [Network Admission Control (NAC) State - Enable]が必要です。

### C9800 – ポリシータグ

C9800 GUIで、[Configuration] > [Tags & Profiles] > [Tags] > [Policy] > [+Add] に移動します。

-Name : PT\_CAN01

-説明:CAN01ブランチサイトのポリシータグ

同じダイアログボックスの[Add Policy Tag] で、[WLAN-POLICY MAPS] の下の[Add] をクリック し、以前に作成したWLANプロファイルをポリシープロファイルにマッピングします。

×

- WLANプロファイル:WP\_Guest

- ポリシープロファイル : PP\_Guest

| Add Policy Tag   |                      |                                    | ×                   |
|------------------|----------------------|------------------------------------|---------------------|
| Name*            | PT_CAN01             |                                    |                     |
| Description      | Policy Tag for CAN01 |                                    |                     |
| V WLAN-POLICY    | Y Maps: 0            |                                    |                     |
| + Add × Dele     | ete                  |                                    |                     |
| WLAN Profile     |                      | <ul> <li>Policy Profile</li> </ul> | ×.                  |
|                  | 10 🔻 items per page  |                                    | No items to display |
| Map WLAN and Pol | icy                  |                                    |                     |
| WLAN Profile*    | WP_Guest             | Policy Profile*                    | PP_Guest            |
|                  | ×                    | <b>~</b>                           |                     |
| RLAN-POLICY      | Maps: 0              |                                    |                     |
| Cancel           |                      |                                    | Apply to Device     |

### C9800:AP加入プロファイル

C9800 WLC GUIで、[Configuration] > [Tags & Profiles] > [AP Join] > [+Add] に移動します。

-Name : Branch\_AP\_Profile

-NTP サーバ:10.0.10.4(ラボトポロジ図を参照)。 これは、ブランチのAPが同期に使用する NTPサーバです。

| Add AP J | oin Profile  |              |           |            |     |        |           |                      |               | ×   |
|----------|--------------|--------------|-----------|------------|-----|--------|-----------|----------------------|---------------|-----|
| General  | Client       | CAPWAP       | AP        | Management | Sec | urity  | ICap      | QoS                  |               |     |
| Name*    |              | Branch       | _AP_Pro   | ofile      |     | Office | Extend A  | P Configuration      | on            |     |
| Descri   | otion        | Branch       | n AP Join | Profile    |     | Local  | Access    | ~                    |               |     |
| LED St   | ate          | $\checkmark$ |           |            |     | Link E | ncryption | <ul> <li></li> </ul> |               |     |
| LAG M    | ode          |              |           |            |     | Rogue  | Detection |                      |               |     |
| NTP Se   | erver        | 10.0.1       | 0.4       |            |     |        |           |                      |               |     |
| GAS A    | P Rate Limit |              |           |            |     |        |           |                      |               |     |
| Appho    | st           |              |           |            |     |        |           |                      |               |     |
|          |              |              |           |            |     |        |           |                      |               |     |
| Cance    | I            |              |           |            |     |        |           |                      | Apply to Devi | ice |

### C9800:Flexプロファイル

プロファイルとタグはモジュール化されており、複数のサイトで再利用できます。

FlexConnect導入の場合、すべてのブランチサイトで同じVLAN IDを使用すると、同じFlexプロファイルを再利用できます。

ステップ1:C9800 WLCのGUIで、[Configuration] > [Tags & Profiles] > [Flex] > [+Add] に移動します。

-Name : FP\_Branch

- ネイティブVLAN ID:10(デフォルト以外のネイティブVLANがあり、AP管理インターフェイス が必要な場合のみ必要)

| Add Flex Profile        |                       |                         |                    | ×               |
|-------------------------|-----------------------|-------------------------|--------------------|-----------------|
| General Local Authentic | cation Policy ACL VLA | N Umbrella              |                    |                 |
| Name*                   | FP_Branch             | Fallback Radio Shut     |                    |                 |
| Description             | Branch Flex Profile   | Flex Resilient          |                    |                 |
| Native VLAN ID          | 10                    | ARP Caching             |                    |                 |
| HTTP Proxy Port         | 0                     | Efficient Image Upgrade |                    |                 |
| HTTP-Proxy IP Address   | 0.0.0.0               | OfficeExtend AP         |                    |                 |
| CTS Policy              |                       | Join Minimum Latency    |                    |                 |
| Inline Tagging          |                       | IP Overlap              |                    |                 |
| SGACL Enforcement       |                       | mDNS Flex Profile       | Search or Select 🚽 |                 |
| CTS Profile Name        | default-sxp-profile x |                         |                    |                 |
| Cancel                  |                       |                         |                    | Apply to Device |

同じ[Add Flex Profile] ダイアログで、[Policy ACL] タブに移動し、[Add] をクリックします。

-ACL 名:CAPTIVE\_PORTAL\_REDIRECT

- 中央Web認証:有効

Flexconnect導入では、C9800ではなくAPでリダイレクションが発生するため、管理対象の各 APはローカルにリダイレクトACLをダウンロードすることが想定されます。

| Add Flex Profile         |                                             | ×                                    |
|--------------------------|---------------------------------------------|--------------------------------------|
| General Local Authentica | ation Policy ACL VLAN Umbrella              |                                      |
| + Add × Delete           |                                             |                                      |
| ACL Name                 | ✓ Central Web Auth ✓ Pre Auth URL<br>Filter | ACL Name* CAPTIVE_PORTAL_F           |
|                          | 0 v items per page No items to display      | Central Web Auth                     |
|                          |                                             | Pre Auth URL Filter Search or Select |
|                          |                                             | Save                                 |
| ່ ວ Cancel               |                                             | Apply to Device                      |

同じ[Add Flex Profile] ダイアログで、[VLAN] タブに移動し、[Add] をクリックします(ラボトポ ロジ図を参照)。

- VLAN名:ゲスト

-VLAN ID:210

| Add Flex Profile                                                                                                    | ×    |
|----------------------------------------------------------------------------------------------------|------|
| General Local Authentication Policy ACL VLAN Umbrella                                                                                                    |      |
| + Add × Delete                                                                                                    |      |
| VLAN Name v ID v ACL Name v                                                                                                    |      |
| data 2 VLAN Name* guest                                                                                                    |      |
| Image: Market and Market and Ma |      |
| 1 - 1 of 1 items ACL Name Select ACL                                                                                                    |      |
| ✓ Save つ Cancel                                                                                                    |      |
|                                                                                                    | _    |
| Cancel                                                                                                    | vice |

### C9800 – サイトタグ

9800 WLC GUIで、[Configuration] > [Tags & Profiles] > [Tags] > [Site] > [Add] に移動します。

**注**:説明に従って、2つのワイヤレスSSIDをサポートする必要がある各リモートサイトに一意のサイトタグを作成します。

地理的な場所、サイトタグ、およびFlex Profile設定の間には1~1のマッピングがあります。

Flex Connectサイトには、Flex Connectプロファイルが関連付けられている必要があります。 Flex Connectサイトごとに最大100のアクセスポイントを設定できます。

-Name : ST\_CAN01

- AP加入プロファイル:Branch\_AP\_Profile

- フレックスプロファイル:FP\_Branch

- ローカルサイトの有効化: Disabled

| Add Site Tag              |                     |    |
|---------------------------|---------------------|----|
| Name*                     | ST_CAN01            |    |
| Description               | Site Tag for Branch | CA |
| AP Join Profile           | Branch_AP_Profile   | •  |
| Flex Profile              | FP_Branch           | •  |
| Fabric Control Plane Name |                     | •  |
| Enable Local Site         |                     |    |
| Cancel                    |                     |    |

C9800:RFプロファイル

```
9800 WLC GUIで、[Configuration] > [Tags & Profiles] > [Tags] > [RF] > [Add] に移動します。
```

-Name : Branch\_RF

- 5 GHz帯域無線周波数(RF)プロファイル:Typical\_Client\_Density\_5gh(システム定義オプション)

- 2.4 GHz帯域RFプロファイル: Typical\_Client\_Density\_2gh(システム定義オプション)

| Add RF Tag              |                       | ×               |
|-------------------------|-----------------------|-----------------|
| Name*                   | Branch_RF             |                 |
| Description             | Typical Branch RF     |                 |
| 5 GHz Band RF Profile   | Client_Density_rf_5gh |                 |
| 2.4 GHz Band RF Profile | Typical_Client_Densi  |                 |
| Cancel                  |                       | Apply to Device |

#### C9800:APへのタグの割り当て

展開内の個々のAPに定義済みタグを割り当てるには、次の2つのオプションがあります。

- AP名ベースの割り当て。これは、[AP Name]フィールド([Configure] > [Tags & Profiles] > [Tags] >[AP] > [Filter])のパターンに一致する正規表現ルールを利用します。

- APイーサネットMACアドレスベースの割り当て([Configure] > [Tags & Profiles] > [Tags] > [AP] > [Static] )

DNA Centerを使用した実稼働環境への導入では、手動によるAP単位の割り当てを避けるために、DNACとAPのPNPワークフローを使用するか、9800で使用可能な静的な一括のカンマ区切り値 (CSV)アップロード方式を使用することを強く推奨します。[Configure] > [Tags & Profiles] > [Tags] > [AP] > [Static] > [Add] に移動します([Upload File] オプションに注意してください)。

-AP MACアドレス:<AP\_ETHERNET\_MAC>

- ポリシータグ名:PT\_CAN01

- サイトタグ名:ST\_CAN01

- RFタグ名:Branch\_RF

**注**: Cisco IOS®-XE 17.3.4cの時点では、コントローラの制限ごとに最大1,000個の正規表現 規則があります。導入環境のサイト数がこの数を超える場合は、MAC単位の静的な割り当 てを利用する必要があります。

| Associate Tags to | AP             |   |
|-------------------|----------------|---|
| AP MAC Address*   | aaaa.bbbb.cccc |   |
| Policy Tag Name   | PT_CAN01       | • |
| Site Tag Name     | ST_CAN01       | • |
| RF Tag Name       | Branch_RF      | • |
| Cancel            |                |   |

**注**:または、AP名の正規表現ベースのタグ割り当て方法を利用するには、[Configure] > [Tags & Profiles] > [Tags] > [AP] > [Filter] > [Add] に移動します。

-Name : BR\_CAN01

- AP名regex:BR-CAN01-.(7)(このルールは、組織内で採用されているAP名の表記法に一致します 。この例では、タグは、「BR\_CAN01 – 」の後に7文字が続くAP名フィールドを持つAPに割り当 てられます)。

-Priority:1

- ポリシータグ名: PT\_CAN01 (定義どおり)

- サイトタグ名:ST\_CAN01

- RFタグ名:Branch\_RF

Associate Tags to AP

A Rule "BR-CAN01" has this priority. Assigning it to the current rule will swap the priorites.

| Rule Name*     | BR_CAN01    | Policy Tag Name | PT_CAN01  | ××              |
|----------------|-------------|-----------------|-----------|-----------------|
| AP name regex* | BR-CAN01{7} | Site Tag Name   | ST_CAN01  | ×               |
| Active         | YES         | RF Tag Name     | Branch_RF | × v             |
| Priority*      | 1           |                 |           |                 |
| Cancel         |             |                 |           | Apply to Device |

### Aruba CPPMインスタンスの設定

Aruba CPPM構成に基づく実稼働/ベストプラクティスについては、最寄りのHPE Aruba SEリソ

ースにお問い合わせください。

#### Aruba ClearPassサーバの初期設定

Aruba ClearPassは、次のリソースを割り当てるESXi <>サーバ上でOpen Virtualization Format(OVF)テンプレートを使用して導入されます。

・2つの予約済み仮想CPU

- メモリ 6 GB
- •80 GBディスク(マシンの電源を入れる前に、最初のVM導入後に手動で追加する必要がある)

ライセンスの申請

プラットフォームライセンスを適用するには、[Administration] > [Server Manager] > [Licensing] を選択します。**Platform、Access**、および**Onboard**ライセンスを追加します。

サーバホスト名

[Administration] > [Server Manager] > [Server Configuration] に移動し、新しくプロビジョニング されたCPPMサーバを選択します。

-Hostname : cppm

- FQDN:cppm.example.com

- 管理ポートのIPアドレスとDNSの確認

Administration » Server Manager » Server Configuration - cppm Server Configuration - cppm (10.85.54.98)

| System       | Services Control       | Service Parameters     | System Monitoring      | Network        | FIPS     |                                  |           |
|--------------|------------------------|------------------------|------------------------|----------------|----------|----------------------------------|-----------|
| Hostname:    |                        | cppm                   |                        |                |          |                                  |           |
| FQDN:        |                        | cppm.example           | e.com                  |                |          |                                  |           |
| Policy Man   | ager Zone:             | default                | ~                      |                |          |                                  | Manage F  |
| Enable Per   | formance Monitoring [  | Display: 🗹 Enable this | server for performant  | e monitoring   | display  |                                  |           |
| Insight Set  | ting:                  | 🗹 Enable Insi          | ight 🔽 En              | able as Insigh | t Master | Current Master:cppm(10.85.54.98) |           |
| Enable Ing   | ress Events Processing | g: 🗌 Enable Ing        | ress Events processing | on this serve  | er       |                                  |           |
| Master Ser   | ver in Zone:           | Primary mast           | er v                   |                |          |                                  |           |
| Span Port:   |                        | None                   | ~                      |                |          |                                  |           |
|              |                        |                        | IPv                    | 4              |          | IPv6                             | Action    |
|              |                        | IP Address             | 10.0                   | 35.54.98       |          |                                  |           |
| Managem      | ent Port               | Subnet Mask            | 255                    | .255.255.224   |          |                                  | Configure |
|              |                        | Default Gateway        | 10.8                   | 35.54.97       |          |                                  |           |
|              |                        | IP Address             |                        |                | _        |                                  |           |
| Data/Exte    | ernal Port             | Subnet Mask            |                        |                |          |                                  | Configure |
|              | Default Gateway        |                        |                        |                |          |                                  |           |
|              |                        | Primary                | 10.8                   | 35.54.122      |          |                                  |           |
| DNS Settings |                        | Secondary              |                        |                |          |                                  | Configure |
| 2.10 000     |                        | Tertiary               |                        |                |          |                                  | comgaro   |
|              |                        |                        |                        |                |          |                                  |           |

CPPM Webサーバ証明書(HTTPS)の生成

この証明書は、ClearPassゲストポータルページがHTTPS経由でブランチのゲストWiFiに接続す るゲストクライアントに提示されるときに使用されます。

ステップ1:CAパブリッシャチェーン証明書をアップロードします。

[Administration] > [Certificates] > [Trust List] > [Add] に移動します。

#### -使用方法:他を有効にする

| View Certificate Details |                                        | 8 |
|--------------------------|----------------------------------------|---|
|                          |                                        |   |
| Subject DN:              |                                        |   |
| Issuer DN:               |                                        |   |
| Issue Date/Time:         | Dec 23, 2020 16:55:10 EST              |   |
| Expiry Date/Time:        | Dec 24, 2025 17:05:10 EST              |   |
| Validity Status:         | Valid                                  |   |
| Signature Algorithm:     | SHA256WithRSAEncryption                |   |
| Public Key Format:       | X.509                                  |   |
| Serial Number:           | 86452691282006080280068723651711271611 |   |
| Enabled:                 | true                                   |   |
| Usage:                   | 🗹 EAP 🗹 RadSec 🗹 Database 🔽 Others     |   |
|                          | Update Disable Export Close            |   |

ステップ2:証明書署名要求を作成します。

[Administration] > [Certificates] > [Certificate Store] > [Server Certificates] > [Usage:HTTPSサーバ 証明書。

- [Create] [Certificate Signing Request]をクリックします

– 共通名:CPPM

-組織:cppm.example.com

SANフィールドに入力してください(必要に応じて、IPおよびその他のFQDNと同様に、SANに

#### も共通名が存在する必要があります)。形式はDNSです。<fqdn1>,DNS:<fqdn2>,IP<ip1>。

| Create Certificate Signing Request |                                    |  |  |  |  |
|------------------------------------|------------------------------------|--|--|--|--|
| Common Name (CN):                  | Create Certificate Signing Request |  |  |  |  |
| Organization (O):                  | Cisco                              |  |  |  |  |
| Organizational Unit (OU):          | Engineering                        |  |  |  |  |
| Location (L):                      | Toronto                            |  |  |  |  |
| State (ST):                        | ON                                 |  |  |  |  |
| Country (C):                       | CA                                 |  |  |  |  |
| Subject Alternate Name (SAN):      | DNS:cppm.example.com               |  |  |  |  |
| Private Key Password:              | •••••                              |  |  |  |  |
| Verify Private Key Password:       | •••••                              |  |  |  |  |
| Private Key Type:                  | 2048-bit RSA ~                     |  |  |  |  |
| Digest Algorithm:                  | SHA-512 ~                          |  |  |  |  |
|                                    | Submit Cancel                      |  |  |  |  |

ステップ3:選択したCAで、新しく生成されたCPPM HTTPSサービスCSRに署名します。

ステップ4:[Certificate Template] > [Web Server] > [Import Certificate] に移動します。

- 証明書タイプ:サーバ証明書

-使用方法:HTTPサーバ証明書

- 証明書ファイル: CA署名付きCPPM HTTPSサービス証明書を参照して選択します

| Import Certificate |                                              |        | 8      |
|--------------------|----------------------------------------------|--------|--------|
| Certificate Type:  | Server Certificate                           |        |        |
| Server:            | cppm v                                       |        |        |
| Usage:             | HTTPS Server Certificate                     |        |        |
| Upload Method:     | Upload Certificate and Use Saved Private Key | ~      |        |
| Certificate File:  | Browse No file selected.                     |        |        |
|                    |                                              | Import | Cancel |

### ネットワークデバイスとしてのC9800 WLCの定義

[Configuration] > [Network] > [Devices] > [Add] に移動します。

-Name : WLC\_9800\_Branch

- IPアドレスまたはサブネットアドレス:10.85.54.99(ラボトポロジ図を参照)
- RADIUS Shared Cisco:<WLC RADIUSパスワード>

- ベンダー名: 『シスコ

- [Enable RADIUS Dynamic Authorization]:1700

| Add Device                          |                    |             |                    |                      |               |
|-------------------------------------|--------------------|-------------|--------------------|----------------------|---------------|
| Device SNMP Read Settings St        | MP Write Settings  | LI Settings | OnConnect Enfor    | cement Attributes    |               |
| Name:                               | WLC_9800_Branch    |             |                    |                      |               |
| IP or Subnet Address:               | 10.85.54.99        | (e.g        | ., 192.168.1.10 or | 192.168.1.1/24 or 19 | 2.168.1.1-20) |
| Description:                        | Cisco 9800 WLC for | Branch Gues | t <u>Wifi</u>      |                      |               |
| RADIUS Shared Secret:               |                    |             | Verify:            | •••••                |               |
| TACACS+ Shared Secret:              |                    |             | Verify:            |                      |               |
| Vendor Name:                        | Cisco              | *           |                    |                      |               |
| Enable RADIUS Dynamic Authorization | : 🔽 Port: 1700     |             |                    |                      |               |
| Enable RadSec:                      |                    |             |                    |                      |               |

Add Cancel

### ゲストポータルページとCoAタイマー

設定全体を通して正しいタイマー値を設定することが非常に重要です。タイマーが調整されてい ない場合は、クライアントが「実行状態」でない状態で、循環するWebポータルリダイレクトが 発生する可能性があります。 注意すべきタイマー:

 ポータルWebログインタイマー:このタイマーは、リダイレクトページがゲストポータルペ ージへのアクセスを許可する前にリダイレクトページを遅延させ、CPPMサービスに状態遷 移を通知し、エンドポイントカスタム属性の「Allow-Guest-Internet」値を登録し、CPPMか らWLCへのCoAプロセスをトリガーします。[Guest] > [Configuration] > [Pages] > [Web Logins] に移動します。

– ゲストポータル名を選択します。ラボ匿名ゲスト登録(このゲストポータルページの設定 は次のように詳細に説明されています)

- [Edit] をクリックします。

- ログイン遅延:6 seconds

\* Login Delay: 6 C

• ClearPass CoA遅延タイマー:これにより、ClearPassからWLCへのCoAメッセージの発信が 遅延します。これは、CoA確認応答(ACK)がWLCから戻る前に、CPPMがクライアントエン ドポイントの状態を内部で正常に移行するために必要です。ラボテストでは、WLCからの 1ミリ秒未満の応答時間が示されます。また、CPPMがエンドポイント属性の更新を完了して いない場合、WLCからの新しいRADIUSセッションは非認証MABサービス適用ポリシーに一 致し、クライアントには再びリダイレクトページが与えられます。[CPPM] > [Administration] > [Server Manager] > [Server Configuration] に移動し、[CPPM Server] > [Service Parameters] を選択します。

- RADIUS Dynamic Authorization(DM/CoA)Delay:6秒に設定

| aruda                                                                                                    | LiearPass Policy Ma                                                       | nager           |
|----------------------------------------------------------------------------------------------------|---------------------------------------------------------------------------|-----------------|
| Dashboard O                                                                                                    | Administration » Server Manager » Server Configuration - cppm             |                 |
| Monitoring O                                                                                                    | Server Configuration - cppm (10.85.54.98)                                 |                 |
| 🖧 Configuration 🔹 💿                                                                                                    |                                                                           |                 |
| 🔐 Administration 📀                                                                                                    |                                                                           |                 |
| - A ClearPass Portal                                                                                                    |                                                                           |                 |
| Users and Privileges                                                                                                    | System Services Control Service Parameters System Monitoring Network FIPS |                 |
| 🖃 🕍 Server Manager                                                                                                    |                                                                           |                 |
| - 🧀 Server Configuration                                                                                                    | Select Service: Async network services                                    |                 |
| - 🥜 Log Configuration                                                                                                    | Parameter Name                                                            | Parameter Value |
| - June 2018 - June 2018 - June | Ingress Event                                                             |                 |
| - Jucensing                                                                                                    | Batch Dessering Interval                                                  | 20 enconde      |
| - Jevice Insight                                                                                                    | Batch Processing Interval                                                 | seconds         |
| External Servers                                                                                                    | Command Control                                                           |                 |
| - Je External Accounts                                                                                                    | RADIUS Dynamic Authorization (DM/CoA) Delay                               | 6 seconds       |
| 🖃 🚔 Certificates                                                                                                    | Enable SNMP Bounce Action                                                 | FALSE v         |
| Certificate Store                                                                                                    | Post Auth                                                                 |                 |
| - January Contract List                                                                                                    | Number of request processing threads                                      | 20 threads      |
| Revocation Lists     Dictionaries                                                                                                    | Lazy handler polling frequency                                            | 5 minutes       |
| Agents and Software Updates                                                                                                    | Eager handler polling frequency                                           | 30 seconds      |
| a Support                                                                                                    | Connection Timeout                                                        | 10 seconds      |
|                                                                                                    | Palo Alto User Identification Timeout                                     | 45 minutes      |
|                                                                                                    |                                                                           |                 |

### ClearPass: ゲストCWAの設定

ClearPass側のCWA設定は、(3)サービスポイント/ステージで構成されます。

| ClearPassコンポーネント | サービスタイプ                      | 目的                                                                                       |
|------------------|------------------------------|------------------------------------------------------------------------------------------|
| 1.ポリシーマネージャ      | Service(サービス):MAC 認証         | カスタム属性Allow-Guest-Inte<br>TRUEの場合は、ネットワーク<br>接続を許可します。それ以外の<br>は、Redirectをトリガーし、C<br>認証。 |
| 2.ゲスト            | Webログイン                      | 匿名ログインAUPページを表示<br>す。<br>Post-auth set custom attribute<br>Allow-Guest-Internet = TRUE。  |
| 3.ポリシーマネージャ      | Service(サービス):Web ベース<br>の認証 | エンドポイントを既知に <b>更新</b><br>カスタム属性 <b>Allow-Guest-Inte</b><br>TRUEに設定します。<br><b>COA:再認証</b> |

ClearPassエンドポイントメタデータ属性: Allow-Guest-Internet

タイプがブールのメタデータ属性を作成して、クライアントが「Webauth Pending」と「Run」 状態の間を遷移するときにゲストエンドポイントの状態を追跡します。

- wifiに接続する新しいゲストには、デフォルトのメタデータ属性がAllow-Guest-Internet=falseに 設定されています。この属性に基づいて、クライアント認証はMABサービスを通過します - [AUP Accept]ボタンをクリックすると、ゲストクライアントのメタデータ属性がAllow-Guest-Internet=trueに更新されます。この属性をTrueに設定した後続のMABは、インターネットへのリ ダイレクトされないアクセスを許可します

[ClearPass] > [Configuration] > [Endpoints]に移動し、リストから任意のエンドポイントを選択し て、[Attributes] タブをクリックし、値をfalseにしてAllow-Guest-Internetを追加し、さらに値を Saveにします。

注:同じエンドポイントを編集し、この属性を後で削除することもできます。この手順では、ポリシーで使用できるエンドポイントメタデータDBにフィールドを作成するだけです。

| Edi | t Endpoint           |   |         |   | 8 |
|-----|----------------------|---|---------|---|---|
|     |                      |   |         |   |   |
| _   | Endpoint Attributes  |   |         |   |   |
|     | Attribute            |   | Value   |   |   |
| 1.  | Allow-Guest-Internet | = | false 💌 | Ð | Ť |
| 2.  | Click to add         |   |         |   |   |

#### ClearPass再認証適用ポリシー設定

ゲストポータルページでクライアントがAUPを受け入れた直後にゲストクライアントに割り当て られる強制プロファイルを作成します。

[ClearPass] > [Configuration] > [Profiles] > [Add] に移動します。

- テンプレート:RADIUS動的認可

-Name : Cisco\_WLC\_Guest\_COA

# **Enforcement Profiles**

| Profile Attribute  | es Summary                   |                                                         |
|--------------------|------------------------------|---------------------------------------------------------|
| Template:          | RADIUS Dynamic Authorization | ~                                                       |
| Name:              | Cisco_WLC_Guest_COA          |                                                         |
| Description:       |                              |                                                         |
| Туре:              | RADIUS_CoA                   |                                                         |
| Action:            | Accept O Reject O Drop       |                                                         |
| Device Group List: |                              | Remove       View Details       Modify                  |
|                    | Select                       | <b>~</b>                                                |
| 半径:IETF            | Calling-Station-Id           | %{Radius:IETF:Calling-Station                           |
| 半径:Cisco           | Cisco-AVPair                 | subscriber:command=reauther                             |
| 半径:Cisco           | Cisco-AVPair                 | %{Radius:Cisco:Cisco-<br>AVPair:subscriber:audit-sessio |
| 半径:Cisco           | Cisco-AVPair                 | subscriber:reauthenticate-type                          |

### ClearPassゲストポータルリダイレクト適用プロファイルの設定

「Allow-Guest-Internet」が「**true**」に設定されたCPPMエンドポイントデータベースでMACアド レスが見つからない場合、初期MABフェーズでゲストに適用される強制プロファイルを作成しま す。

type=last

これにより、9800 WLCは外部認証のためにゲストクライアントをCPPMゲストポータルにリダ イレクトします。

[ClearPass] > [Enforcement] > [Profiles] > [Add] に移動します。

-Name : Cisco\_Portal\_Redirect

-タイプ:RADIUS

-Action:Accept

# **Enforcement Profiles**

| Profile     | Attributes | Summary                  |              |
|-------------|------------|--------------------------|--------------|
| Template:   |            | Aruba RADIUS Enforcement | ~            |
| Name:       |            | Cisco_Portal_Redirect    |              |
| Description | :          |                          | 11.          |
| Гуре:       |            | RADIUS                   |              |
| Action:     |            | 💿 Accept 🔘 Reject 🔘 Drop |              |
| Device Gro  | up List:   |                          | Remove       |
|             |            |                          | View Details |
|             |            |                          | Modify       |
|             |            | Select v                 |              |

ClearPassリダイレクト強制プロファイル

#### 同じダイアログの[Attributes] タブで、次のイメージに従って2つの属性を設定します。

Enforcement Profiles - Cisco\_Portal\_Redirect

| _ | Summary Profile Attributes |              |   |                                                                                                    |    |
|---|----------------------------|--------------|---|----------------------------------------------------------------------------------------------------|----|
|   | Туре                       | Name         |   | Value                                                                                                    |    |
| 1 | . Radius:Cisco             | Cisco-AVPair | - | url-redirect-acl=CAPTIVE_PORTAL_REDIRECT                                                                                                    | 60 |
| 2 | . Radius:Cisco             | Cisco-AVPair | = | url-redirect=https://cppm.example.com/guest/laccept.php?cmd-<br>login&mac=%{Connection:Client-Mac-Address-Hyphen}&switchip=%<br>{Radius:IETF:NAS-IP-Address} | 6  |
| _ |                            |              |   |                                                                                                    |    |

ClearPassリダイレクトプロファイル属性

**url-redirect-acl**属性は、C9800で作成されたACLの名前である**CAPTIVE-PORTAL-REDIRECT**に設 定されます。

**注**:RADIUSメッセージでは、ACLへの参照だけが渡され、ACLの内容は渡されません。 9800 WLC上で作成されたACLの名前が、次に示すように、このRADIUS属性の値と正確に 一致することが重要です。

url-redirect属性は、複数のパラメータで構成されます。

- ゲストポータルがホストされているターゲット URL(<u>https://cppm.example.com/guest/iaccept.php</u>)
- ゲストクライアントMAC、マクロ%{Connection:Client-Mac-Address-Hyphen}
- 認証者IP(9800 WLCがリダイレクトをトリガー)、マクロ%{Radius:IETF:NAS-IP-Address}
- cmd-login action

ClearPass Guest Web LoginページのURLは、[CPPM] > [Guest] > [Configuration] > [Pages] > [Web Logins] > [Edit] に移動すると表示されます。

この例では、CPPMのゲストポータルページ名はiacceptとして定義されています。

注:ゲストポータルページの設定手順は次のとおりです。

| aruba                                                                                                    |                       | (                                                                                                    |
|----------------------------------------------------------------------------------------------------|-----------------------|----------------------------------------------------------------------------------------------------|
| Guest O                                                                                                    | Home » Configuration  | n » Pages » Web Logins<br>b Anonynous Guest Regist                                                                                                    |
| Configuration                                                                                                    | Use this form to make | e changes to the Web Login Lab Anon                                                                                                    |
| <ul> <li>Authentication</li> <li>              Content Manager      </li> <li>             Guest Manager         </li> <li>             Hotspot Manager         </li> <li>             Pages         </li> </ul> | * Name:<br>Page Name: | Lab Anonynous Guest Registration<br>Enter a name for this web login page.<br>iaccept<br>Enter a page name for this web login.<br>The web login will be accessible from "/guest/ |
| <ul> <li>Image Fields</li> <li>Image Forms</li> <li>Image List Views</li> <li>Self-Registrations</li> </ul>                                                                                                    | Description:          | Comments or descriptive text about the web I                                                                                                    |
| - 🥵 Web Logins<br>- 🔍 Web Pages                                                                                                    | * Vendor Settings:    | Aruba Networks<br>Select a predefined group of settings suitable                                                                                                    |

**注:**シスコデバイスの場合、通常はaudit\_session\_idが使用されますが、他のベンダーでは サポートされていません。

#### ClearPassメタデータ強制プロファイルの設定

CPPMによる状態遷移の追跡に使用されるEndpointメタデータ属性を更新するように、強制プロファイルを構成します。

このプロファイルは、エンドポイントデータベースのゲストクライアントMACアドレスエントリ に適用され、「Allow-Guest-Internet」引数を「true」に設定します。

[ClearPass] > [Enforcement] > [Profiles] > [Add] に移動します。

- テンプレート: ClearPassエンティティ更新の強制

-タイプ:Post\_Authentication

# **Enforcement Profiles**

| Profile     | Attributes | Summary                             |
|-------------|------------|-------------------------------------|
| Template:   |            | ClearPass Entity Update Enforcement |
| Name:       |            | Make-Cisco-Guest-Valid              |
| Descriptior | י:         |                                     |
| Туре:       |            | Post_Authentication                 |
|             |            |                                     |
| Action:     |            | Accept O Reject O Drop              |

同じダイアログで、[Attributes] タブを選択します。

-タイプ:エンドポイント

-Name : Allow-Guest-Internet

**注**:この名前をドロップダウンメニューに表示するには、手順で説明されているように、少なくとも1つのエンドポイントに対してこのフィールドを手動で定義する必要があります。

#### -値:true

| Co | Configuration » Enforcement » Profiles » Add Enforcement Profile |      |   |                              |   |               |   |
|----|------------------------------------------------------------------|------|---|------------------------------|---|---------------|---|
| E  | Enforcement Profiles                                             |      |   |                              |   |               |   |
| F  | Profile Attributes Summary                                       |      |   |                              |   |               |   |
| _  | Type Name Value                                                  |      |   |                              |   |               |   |
|    | Туре                                                             |      |   | Name                         |   | Value         |   |
| 1. | Type<br>Endpo                                                    | oint | • | Name<br>Allow-Guest-Internet | = | Value<br>true | • |

### ClearPassゲストインターネットアクセス適用ポリシーの設定

[ClearPass] > [Enforcement] > [Policies] > [Add] に移動します。

-Name:WLCのCiscoゲスト許可

- 適用タイプ:RADIUS

- デフォルトプロファイル:Cisco\_Portal\_Redirect

Configuration » Enforcement » Policies » Add

| Enforcemer       | Enforcement Policies |                                                                         |  |  |  |  |  |
|------------------|----------------------|-------------------------------------------------------------------------|--|--|--|--|--|
| Enforcement      | Rules                | Jummary                                                                 |  |  |  |  |  |
| Name:            |                      | WLC Cisco Guest Allow                                                   |  |  |  |  |  |
| Description:     |                      |                                                                         |  |  |  |  |  |
| Enforcement Typ  | e:                   | ● RADIUS ● TACACS+ ○ WEBAUTH (SNMP/Agent/CLI/CoA) ○ Application ○ Event |  |  |  |  |  |
| Default Profile: |                      | Cisco_Portal_Redirect View Details Modify                               |  |  |  |  |  |

同じダイアログで、[Rules] タブに移動し、[Add Rule] をクリックします。

-タイプ:エンドポイント

-Name : Allow-Guest-Internet

-Operator : [Equals]

- 値True

– プロファイル名/追加する選択:[RADIUS] [Allow Access Profile]

| Rules Editor            |                                           |                 |        |      | •          |
|-------------------------|-------------------------------------------|-----------------|--------|------|------------|
|                         | c c                                       | Conditions      |        |      |            |
| Match ALL of the follow | ving conditions:                          |                 |        |      |            |
| Туре                    | Name                                      | Operator        | Value  |      |            |
| 1. Endpoint             | <ul> <li>Allow-Guest-Internet</li> </ul>  | EQUALS          | ▼ true | •    | <b>D</b> + |
| 2. Click to add         |                                           |                 |        |      |            |
|                         |                                           |                 |        |      |            |
|                         |                                           |                 |        |      |            |
|                         |                                           |                 |        |      |            |
|                         | Enforc                                    | cement Profiles |        |      |            |
| Profile Names:          | [RADIUS] [Allow Access Profile] Move Up ↑ |                 |        |      |            |
|                         | Move Down ↓                               |                 |        |      |            |
|                         | Remove                                    | l l             |        |      |            |
|                         | Select to Add                             | ~               |        |      |            |
|                         |                                           |                 |        |      |            |
|                         |                                           |                 |        | Save | Cancel     |

ClearPassゲストのAUP後の適用ポリシーの設定

[ClearPass] > [Enforcement] > [Policies] > [Add] に移動します。

-Name:Cisco WLC Webauth適用ポリシー

- 適用タイプ:WEBAUTH (SNMP/エージェント/CLI/CoA)

- デフォルトプロファイル:[RADIUS\_CoA] Cisco\_Reauthenticate\_Session

Configuration » Enforcement » Policies » Add

#### **Enforcement Policies**

| Enforcement      | Rules | Summary                                         |
|------------------|-------|-------------------------------------------------|
| Name:            |       | Cisco WLC Webauth Enforcement Policy            |
| Description:     |       |                                                 |
| Enforcement Typ  | e:    | ○ RADIUS ○ TACACS+                              |
| Default Profile: |       | [RADIUS_CoA] Cisco_Reauti ~ View Details Modify |

同じダイアログで、[Rules] > [Add] に移動します。

-条件:[Authentication]

-Name:ステータス

-Operator : [Equals]

-値:User

- プロファイル名: <それぞれに追加>:
- [Post Authentication] [Update Endpoint Known]
- [認証後] [Make-Cisco-Guest-Valid]
- [RADIUS\_CoA] [Cisco\_WLC\_Guest\_COA]

| Rules Editor            |                                               |                      |       | 0           |
|-------------------------|-----------------------------------------------|----------------------|-------|-------------|
|                         |                                               | Conditions           |       |             |
| Match ALL of the follow | ing conditions:                               |                      |       |             |
| Туре                    | Name                                          | Operator             | Value |             |
| 1. Authentication       | Status                                        | EQUALS               | User  | Ba 11       |
| 2. Click to add         |                                               |                      |       |             |
|                         |                                               |                      |       |             |
|                         |                                               |                      |       |             |
|                         |                                               |                      |       |             |
|                         |                                               | Enforcement Profiles |       |             |
| Profile Names:          | [Post Authentication] [Update Endpoint Known] |                      |       |             |
|                         | [Post Authentication] Make-Cisco-Guest-Valid  | Move Up ↑            |       |             |
|                         | [RADIUS_CoA] Cisco_WLC_Guest_COA              | Move Down ↓          |       |             |
|                         |                                               | Remove               |       |             |
|                         | Select to Add                                 | ~                    |       |             |
|                         |                                               |                      |       |             |
|                         |                                               |                      |       | Save Cancel |

注:継続的なゲストポータルリダイレクト疑似ブラウザのポップアップが表示されるシナリ オが発生した場合は、CPPMタイマーの調整が必要か、CPPMと9800 WLCの間でRADIUS CoAメッセージが正しく交換されていないことを示しています。これらのサイトを確認しま す。

- [CPPM] > [Monitoring] > [Live Monitoring] > [Access Tracker] に移動し、RADIUSログエントリに RADIUS CoAの詳細が含まれていることを確認します。

- **9800 WLC**で、[Troubleshooting] > [Packet Capture] に移動し、RADIUS CoAパケットの到着が 予想されるインターフェイスでpcapを有効にし、RADIUS CoAメッセージがCPPMから受信され

#### ることを確認します。

#### ClearPass MAB認証サービスの設定

サービスは、属性値(AV)ペアのRADIUSで照合されます。『シスコ | CiscoAVPair | cisco-wlanssid

[ClearPass] > [Configuration] > [Services] > [Add] に移動します。

[Service]タブ:

-Name:ゲストポータル – Mac認証

-タイプ:MAC 認証

- その他のオプション: [Authorization]、[Profile Endpoints]の選択

一致ルールの追加:

-タイプ:Radius:『シスコ

-Name : Cisco-AVPair

-Operator : [Equals]

-値:cisco-wlan-ssid=Guest(設定したゲストSSID名と一致)

注:「Guest」は、9800 WLCによってブロードキャストされるゲストSSIDの名前です。

| Confi | onfiguration » Services » Add                 |                       |           |                  |             |                |            |                     |                   |            |   |
|-------|-----------------------------------------------|-----------------------|-----------|------------------|-------------|----------------|------------|---------------------|-------------------|------------|---|
| Ser   | rvices                                        |                       |           |                  |             |                |            |                     |                   |            |   |
| Ser   | vice Authentication                           | Authorization         | Roles     | Enforcement      | Profiler    | Summary        |            |                     |                   |            |   |
| Туре  | ype: MAC Authentication                       |                       |           |                  |             |                |            |                     |                   |            |   |
| Nam   | e:                                            | GuestPortal - Mac A   | uth       |                  |             |                |            |                     |                   |            |   |
| Desc  | Description: MAC-based Authentication Service |                       |           |                  |             |                |            |                     |                   |            |   |
| Moni  | tor Mode:                                     | Enable to monite      | or networ | k access without | enforcemer  | nt             |            |                     |                   |            |   |
| More  | Options:                                      | Authorization         | Audit E   | nd-hosts 🗹 Pro   | ile Endpoin | ts [ ] Account | ing Proxy  |                     |                   |            |   |
|       |                                               |                       |           |                  |             | Serv           | ice Rule   |                     |                   |            |   |
| Matcl | nes 🔘 ANY or 🧿 ALI                            | L of the following co | nditions: |                  |             |                |            |                     |                   |            |   |
|       | Туре                                          |                       | Na        | ame              |             |                | Operator   | Value               |                   |            |   |
| 1.    | Radius:IETF                                   |                       | NA        | S-Port-Type      |             |                | BELONGS_TO | Ethernet (15), Wire | eless-802.11 (19) | 6 <u>6</u> | ÷ |
| 2.    | Radius:IETF                                   |                       | Se        | rvice-Type       |             |                | BELONGS_TO | Login-User (1), Ca  | ll-Check (10)     | 66         | Ť |
| 3.    | Connection                                    |                       | Cli       | ent-Mac-Address  |             |                | EQUALS     | %{Radius:IETF:Us    | er-Name}          | 6          | Ť |
| 4.    | Radius:Cisco                                  |                       | Ci        | sco-AVPair       |             |                | EQUALS     | cisco-wlan-ssid=G   | Jest              | 66         | Ť |

同じダイアログで、[Authentication] タブを選択します。

-認証方式:[MAC AUTH]を削除し、[Allow All MAC AUTH]を追加します。

– 認証元 : [エンドポイントリポジトリ][ローカルSQL DB]、[ゲストユーザリポジトリ][ローカル SQL DB]

| aruba                    | ClearPass Policy Manager |            |                    |                      |             |                      |                               |
|--------------------------|--------------------------|------------|--------------------|----------------------|-------------|----------------------|-------------------------------|
| Dashboard 0              | Configuration            | » Services | » Edit - GuestPort | al - Mac Auth        |             |                      |                               |
| Monitoring O             | Services                 | - Guest    | Portal - Mac       | Auth                 |             |                      |                               |
| 🔏 Configuration 📀        | Summary                  | Service    | Authentication     | Authorization        | Roles       | Enforcement          | Profiler                      |
| —                        | Authentication           | n Methods: | [Allow All MAC A   | .0тнј                |             | Marca Unit           | ]                             |
| - Authentication         |                          |            |                    |                      | -           | Move Up 1            |                               |
| - 🗘 Methods              |                          |            |                    |                      | -           | Remove               |                               |
| - 🗘 Sources              |                          |            |                    |                      |             | Kemove               |                               |
| - <u>Q</u> Identity      |                          |            |                    |                      |             | view Details         | J                             |
| - 🛱 Single Sign-On (SSO) |                          |            |                    |                      |             | Modify               | J                             |
| - 🛱 Local Users          |                          |            |                    |                      |             |                      |                               |
| - 🛱 Endpoints            |                          |            | Select to Add      | •                    | ~           |                      |                               |
| - 🛱 Static Host Lists    | Authentication           | n Sources: | [Endpoints Repo    | sitory] [Local SQL D | B]          |                      |                               |
| - 🛱 Roles                |                          |            | [Guest User Rep    | ository] [Local SQL  | DB]         | Move Up ↑            | ]                             |
| 🛱 Role Mappings          |                          |            |                    |                      |             | Move Down ↓          |                               |
| +- 🖶 Posture             |                          |            |                    |                      |             | Remove               | í                             |
| Enforcement              |                          |            |                    |                      |             | View Details         |                               |
| - 🛱 Policies             |                          |            |                    |                      |             | Ne dife              | ]                             |
| right Profiles           |                          |            |                    |                      | L           | Modity               | J                             |
| Network                  |                          |            | Select to Add      |                      |             | ~                    |                               |
| - 🗘 Devices              | Chris Hears              | Dulas.     |                    |                      | nambed 1    |                      |                               |
| - 🖧 Device Groups        | Strip Usernan            | ne Kulës:  | Enable to sp       | eciry a comma-se     | parated lis | st of rules to strip | username prefixes or suffixes |
| H D To to                |                          |            |                    |                      |             |                      |                               |

# 同じダイアログで、[Enforcement] タブを選択します。

### - 適用ポリシー:WLCのCiscoゲスト許可

Configuration » Services » Add

#### Services

| Service                                        | Authentication   | Roles        | Enforcement      | Summary         |             |           |            |                       |                   |
|------------------------------------------------|------------------|--------------|------------------|-----------------|-------------|-----------|------------|-----------------------|-------------------|
| Use Cached Results:                            |                  | 🗌 Use cach   | ed Roles and Pos | sture attribute | s from prev | vious ses | sions      |                       |                   |
| Enforcemer                                     | nt Policy:       | WLC Cisco    | Guest Allow      | ~)              | Modify      |           |            |                       |                   |
|                                                |                  |              |                  |                 |             | Enfo      | orcement F | olicy Deta            | ails              |
| Description                                    | :                | MAB Enfor    | cement Redirect  |                 |             |           |            |                       |                   |
| Default Pro                                    | file:            | Cisco_Port   | al_Redirect      |                 |             |           |            |                       |                   |
| Rules Evalu                                    | ation Algorithm: | first-applic | able             |                 |             |           |            |                       |                   |
| Cond                                           | ditions          |              |                  |                 |             |           |            |                       | Enforcement Profi |
| 1. (Endpoint:Allow-Guest-Internet EQUALS true) |                  |              |                  |                 |             |           |            | [Allow Access Profile |                   |

# 同じダイアログで、[Enforcement] タブを選択します。

Configuration » Services » Add

### Services

| Service     | Authentication | Authorization         | Roles       | Enforcement    | Profiler                | Summary     |  |
|-------------|----------------|-----------------------|-------------|----------------|-------------------------|-------------|--|
| Endpoint Cl | assification:  | Select the classifica | ation(s) af | ter which an a | ction must be<br>Remove | triggered - |  |
| RADIUS Co   | A Action:      | Cisco_Reauthentica    | te_Sessio   | 1              | View Det                | ails Modify |  |

### ClearPass Webauthサービスの設定

[ClearPass] > [Enforcement] > [Policies] > [Add] に移動します。

-Name : Guest\_Portal\_Webauth

-タイプ:Web ベースの認証

Configuration » Services » Add

# Services

| Ser   | vice    | Authentication | Roles        | Enforcement      | Summary       |                 |
|-------|---------|----------------|--------------|------------------|---------------|-----------------|
| Туре  | :       |                | Web-based    | d Authentication |               | ~               |
| Name  | e:      |                | Guest        |                  |               |                 |
| Desc  | ription | :              |              |                  |               | 11.             |
| Moni  | tor Mo  | de:            | 🗌 Enable t   | o monitor networ | k access with | out enforcement |
| More  | Option  | ns:            | 🗌 Authoriz   | ation 🗌 Posture  | Compliance    |                 |
|       |         |                |              |                  |               | S               |
| Match | nes ()  | ANY or 🧿 ALL   | of the follo | wing conditions: |               |                 |
|       | Туре    | •              |              | Na               | ame           |                 |
| 1.    | Host    |                |              | Cł               | neckType      |                 |
| 2.    | Click   | to add         |              |                  |               |                 |

同じダイアログの[Enforcement] タブで、[Enforcement Policy:Cisco WLC Webauth Enforcement Policy<sub>o</sub>

| Configuratio | on » Services » A    | bb           |                  |                 |                                                                              |
|--------------|----------------------|--------------|------------------|-----------------|------------------------------------------------------------------------------|
| Services     | 5                    |              |                  |                 |                                                                              |
| Service      | Authentication       | Roles        | Enforcement      | Summary         |                                                                              |
| Use Cached   | Results:             | Use cach     | ied Roles and Po | sture attribute | es from previous sessions                                                    |
| Enforcemen   | t Policy:            | Cisco WLC    | Webauth Enforce  | ment Policy     | Modify Add New Enforcement Pol                                               |
|              |                      |              |                  |                 | Enforcement Policy Details                                                   |
| Description  | :                    |              |                  |                 |                                                                              |
| Default Prof | file:                | Cisco_Rea    | uthenticate_Ses  | sion            |                                                                              |
| Rules Evalu  | ation Algorithm:     | first-applic | able             |                 |                                                                              |
| Cond         | litions              |              |                  |                 | Enforcement Profiles                                                         |
| 1 (Au        | theoptication (Ctate |              | Licer)           |                 | [Undate Endapint Known] Make Class Quart Valid, Class Deputhentiente Session |

thentication:Status EQUALS User)

### ClearPass:Webログイン

Anonymous AUP Guest Portalページでは、パスワードフィールドのない単一のユーザ名を使用し ます。

使用するユーザ名には、次のフィールドが定義または設定されている必要があります。

username\_auth |ユーザー名認証:|1

<sup>[</sup>Update Endpoint Known], Make-Cisco-Guest-Valid, Cisco\_Reauthenticate

ユーザの「username\_auth」フィールドを設定するには、そのフィールドを最初に「edit user」 フォームで公開する必要があります。[ClearPass] > [Guest] > [Configuration] > [Pages] > [Forms] に移動し、[create\_user] フォームを選択します。

| aruba                                      | Cle                                                                                          | arPass Guest                     |  |  |  |
|--------------------------------------------|----------------------------------------------------------------------------------------------|----------------------------------|--|--|--|
| 🖳 Guest 🛛 🛛 0                              | Home » Configuration » Pages » Forms                                                         |                                  |  |  |  |
| 👔 Devices 🔹 📀                              | Customize Forms                                                                              |                                  |  |  |  |
| Configuration                              | Use this list view to customize the forms within the application.                            |                                  |  |  |  |
| - 🍣 Authentication                         | △ Name                                                                                       | Title                            |  |  |  |
| Content Manager     Original Private Files | change_expiration<br>Change the expiration time of a single guest account.                   | Change Expiration                |  |  |  |
| Public Files                               | create_multi<br>Create multiple guest accounts.                                              | Create Multiple Guest Accounts   |  |  |  |
| 🛃 Guest Manager<br>🖅 🌯 Hotspot Manager     | create_multi_result<br>Create multiple accounts results page.                                | Create Multiple Accounts Results |  |  |  |
| Pages                                      | Create a single guest account.                                                               | Create New Guest Account         |  |  |  |
|                                            | Edit Edit Fields     Constants     Edit Fields     Constants     Edit Fields     Edit Fields | 🍕 Show Usage 🧕 Translations      |  |  |  |
| Self-Registrations                         | Create single guest account receipt.                                                         | Create New Guest Account Receipt |  |  |  |
| - 🔐 Web Logins                             | 🖂 quest edit                                                                                 |                                  |  |  |  |

**visitor\_name**(行20)を選択し、[Insert After] をクリックします。

Home » Configuration » Pages » Forms

### Customize Form Fields (create\_user)

Use this list view to modify the fields of the form create\_user.

| <b>()</b> Q | uick Help               |          |                    | Preview Form                                              |
|-------------|-------------------------|----------|--------------------|-----------------------------------------------------------|
| <br>Rank    | Field                   | Туре     | Label              | Description                                               |
| 1           | enabled                 | dropdown | Account Status:    | Select an option for changing the status of this account. |
| 10          | sponsor_name            | text     | Sponsor's Name:    | Name of the person sponsoring this account.               |
| 13          | sponsor_profile_name    | text     | Sponsor's Profile: | Profile of the person sponsoring this account.            |
| 15          | sponsor_email           | text     | Sponsor's Email:   | Email of the person sponsoring this account.              |
| 20          | visitor_name            | text     | Guest's Name:      | Name of the guest.                                        |
| 📑 E         | dit 🛛 🚡 Edit Base Field | 😣 Remove | 峇 Insert Before 🕞  | Insert After Disable Field                                |

#### Customize Form Field (new)

Use this form to add a new field to the form create\_user.

|                                                    | Form Field Editor                                                                                                    |
|----------------------------------------------------|----------------------------------------------------------------------------------------------------|
| * Field Name:                                      | username_auth                                                                                                    |
| Form Display Prope<br>These properties control the | user interface displayed for this field.                                                                                                    |
| Field:                                             | Enable this field When checked, the field will be included as part of the form.                                                                                                    |
| * Rank:                                            | 22<br>Number indicating the relative ordering of user interface fields, which are displayed in order of increasing rank.                                                                                                    |
| * User Interface:                                  | No user interface   Revert  Revert  Re |
| Form Validation Pro                                | the value of this field is checked.                                                                                                    |
| Field Required:                                    | Field value must be supplied<br>Select this option if the field cannot be omitted or left blank.                                                                                                    |
| Initial Value:                                     | Revert to initialize this field with when the form is first displayed.                                                                                                    |
| * Validator:                                       | IsValidBool   The function used to validate the contents of a field.                                                                                                    |
| Validator Param:                                   | (None)  V Optional name of field whose value will be supplied as the argument to a validator.                                                                                                    |
| Validator Argument:                                | Optional value to supply as the argument to a validator.                                                                                                    |
| Validation Error:                                  | The error message to display if the field's value fails validation and the validator does not return an error message directly.                                                                                                    |

ここで、AUPゲストポータルページの背後で使用するユーザ名を作成します。

[CPPM] > [Guest] > [Guest] > [Manage Accounts] > [Create] に移動します。

- ゲスト名:GuestWiFi

-会社名:『シスコ

- 電子メールアドレス: guest@example.com

- ユーザ名認証: ユーザ名のみを使用してゲストアクセスを許可する: 有効

- アカウントの有効化:現在

- アカウントの有効期限:アカウントは期限切れになりません

- 使用条件:私がスポンサーです。有効

# Create Guest Account

New guest account being created by admin.

| Create New Guest Account |                                                                                                    |  |  |  |  |
|--------------------------|----------------------------------------------------------------------------------------------------|--|--|--|--|
| * Guest's Name:          | GuestWiFi<br>Name of the guest.                                                                                                    |  |  |  |  |
| * Company Name:          | Cisco<br>Company name of the guest.                                                                                                    |  |  |  |  |
| * Email Address:         | guest@example.com<br>The guest's email address. This will become their username to log into the network.                                |  |  |  |  |
| Username Authentication: | ✓ Allow guest access using their username only<br>Guests will require the login screen setup for username-based authentication as well. |  |  |  |  |
| Account Activation:      | Now   Select an option for changing the activation time of this account.                                                                |  |  |  |  |
| Account Expiration:      | Account will not expire   Select an option for changing the expiration time of this account.                                            |  |  |  |  |
| * Account Role:          | [Guest] v<br>Role to assign to this account.                                                                                            |  |  |  |  |
| Password:                | 281355                                                                                                    |  |  |  |  |
| Notes:                   |                                                                                                    |  |  |  |  |
| * Terms of Use:          | I am the sponsor of this account and accept the terms of use                                                                            |  |  |  |  |
|                          | Create                                                                                                    |  |  |  |  |

Webログインフォームを作成します。[CPPM] > [Guest] > [Configuration] > [Web Logins] に移動 します。

事後認証セクションのエンドポイント属性:

username |ユーザー名 visitor\_name |訪問者名 cn |訪問者名 visitor\_phone |ビジターの電話番号 電子メール |電子メール メール |電子メール sponsor\_name |スポンサー名 sponsor\_email |スポンサー電子メール **Allow-Guest-Internet | true** 

| aruba                |                                               | ClearPass Guest                                                                                                    |
|----------------------|-----------------------------------------------|----------------------------------------------------------------------------------------------------|
| Guest 0<br>Deckes 0  |                                               | Web Login Editor                                                                                                    |
| Onlocand 0           | * Name:                                       | Tortar a name for this web legin page.                                                                                                    |
| Configuration 0      | Page Name:                                    | The end logs value for the web logic.<br>The end logic will be assessable from "(parti)page, narrowale".                                                                                                    |
| K Authentication     |                                               |                                                                                                    |
| Private Files        | Description:                                  |                                                                                                    |
| Guest Manager        | * Vendor Settinger                            | Andra Mathania VI                                                                                                    |
| Hotapet Henager      | - and a secondar                              | Solar a personal proc of extrap advance for standard review tamperation. Solar a contract — Change of automatics (PCCISTR) solar to sandader Y                                                                                                    |
| - Telds              | Lagin Method:                                 | server how the user instance upon will be handled.<br>Bener-instance legene require the user's MMC address to be avoidable, usually from the captive portal redirection process.                                                                                                    |
| - Torms<br>Ust Views | Page Redirect<br>Dataset for spectrum page    | eterotype parced in the initial reduvet.                                                                                                    |
| Self-Repotrations    | becarity made                                 | Co rat sheek - login will always be permitted w                                                                                                    |
| Web Logins           | Louis from                                    | Dar Bis splan is detert of an UEL parameters have been multiplied by the aver, for manyle their NEC address.                                                                                                    |
| Receipts             | Options for specifying the                    | a laboving and context of the logic form.                                                                                                    |
| Translations         |                                               | Anarymaus - De tet negute a saamene er password V<br>Seconda samene seconda programme.                                                                                                    |
|                      | Autor destant                                 | Accuracy allows a blank from requiring just the terms or a Log in factors. A pre-existing account is required,<br>Acts is similar to anonymus but the page is externational submitted.                                                                                                    |
|                      |                                               | Access Calo and Ananymeus requires the access to have the Usemanie Authentication Field ed.  Oreate a new anonymeus access to                                                                                                    |
|                      | Aata-Generate:                                | The accurate will be created without a sectory test or expenditors from, and with the fluent rate (10-2),<br>testar a value for "econymous been" to use a specific username, or leave totals to randomly generate a username.                                                                                                    |
|                      |                                               | Ours/WP1                                                                                                    |
|                      | * Ananymeus Geert                             | The parameter will be which within the HTML.<br>It is reconversated in increase the account Density Divit in the monitor of guards you with its support.                                                                                                    |
|                      | Descent Chile:                                | Enable bypassing the Apple Capitive Matwork Assistant                                                                                                    |
| Administration 0     | r sundrik Carlie                              | Note that this option interview into work with all vandors, depending on how the captive pertail is implemented.                                                                                                    |
|                      | Quatom Form:                                  | (c) Preside a cadare legit form<br>E schedel, yns med sopply ywr ann KTM, legit fam is the Header in Faster KTM, anna.                                                                                                    |
|                      | Curtore Labels:                               | Override the default labels and error messages     Facebook, you will be able to able labels and error messages for the summit legit form.                                                                                                    |
|                      | * Pro-Auth Check:                             | Lacal — match a local account v                                                                                                    |
|                      | in the second                                 | and a second second and particular and an experimental and a second processing of the MC antibacturation.                                                                                                    |
|                      | Pre-Auth Error:                               | The best to display if the coentains and password lookup fails.<br>Laure blant to use the default (bruthd coentains or password).                                                                                                    |
|                      | Terms:                                        | Bequire a Terms and Conditions confirmation<br>If should, the user will be forced to accept a Terms and Conditions shouldes.                                                                                                    |
|                      | Terms Label-                                  | The form label for the tarme cherolice.                                                                                                    |
|                      | Carlos Cardos                                 | Lauve Mark to use the default (Yerma ).                                                                                                    |
|                      |                                               |                                                                                                    |
|                      |                                               |                                                                                                    |
|                      |                                               |                                                                                                    |
|                      | Terms Text)                                   |                                                                                                    |
|                      |                                               |                                                                                                    |
|                      |                                               | #THL code cartaining your Terms and Conditions.                                                                                                    |
|                      |                                               | Laws Mark to use the default () accept the name+" (was, global name-guest, account, terms, of, use, ant/" target=", block">terms of use n/m>).  (Namber balance terms of acception of a                                                                                                    |
|                      | Terma Layout:                                 | Rebuilt the layout for the large and conditions load.                                                                                                    |
|                      | Terms Error:                                  | The text to display if the terms are not accepted.                                                                                                    |
|                      | CAPTOR-                                       | Name                                                                                                    |
|                      |                                               | arrespi and common                                                                                                    |
|                      | Leg to Label                                  | The form table for the lag in tubles.<br>Sense blank to use the default (sig in).                                                                                                    |
|                      | Translations                                  | Skip submitte translation handling<br>New Skits and pages have translation analistic under Configuration + Translations + Page Customizations, Salect this option to keep all text as default.                                                                                                    |
|                      | Default Destination                           |                                                                                                    |
|                      | Options for contraining t                     | Periodia and the second second se                                                                                                    |
|                      | * Default URL                                 | Initar the default URL to redrect clients.<br>Heade ensure you prepend "Http://" for any external demans.                                                                                                    |
|                      | Override Destination:                         | Porce default deplination for all clients     Proce default destination will be oversible regardless of its value.                                                                                                    |
|                      | Login Page<br>Options for controlling         | Her lands and Heel of Her lagin page.                                                                                                    |
|                      | * Skin:                                       | Gen Fass Gues Skin v                                                                                                    |
|                      |                                               | Anonymous Guest WHITI Die Hist ogen page is onsoletet.                                                                                                    |
|                      | Tick:                                         | The title to deplay on the web login page,<br>cases black to any the default (Login).                                                                                                    |
|                      |                                               | (www_enablierhech)                                                                                                    |
|                      |                                               | Chendby<br>Chend sular = "savy"><br>Chend sular = "savy">                                                                                                    |
|                      |                                               | Carbo                                                                                                    |
|                      | Header HTML                                   | Garb<br>(Fank malay = "black">                                                                                                    |
|                      |                                               | surgement and Conditions:(70)<br>Sphile more you review the forms and Conditions in the<br>link being because by deciding the tick has and                                                                                                    |
|                      |                                               | selecting "Register", you are confirming that you've                                                                                                    |
|                      |                                               | WTHL inequisite code singleyed before the logic form.                                                                                                    |
|                      |                                               | (nwa_text_id=78/3) sp=<br>Contact_s staff member if you are experiencing                                                                                                    |
|                      |                                               | Mifficulty legalsg in.<br>*/p=(/me_text)                                                                                                    |
|                      |                                               |                                                                                                    |
|                      | Trace Pairs                                   |                                                                                                    |
|                      | Advertising Service                           | - The test of Second shall be deploying the legis message.                                                                                                    |
|                      | Evaluate advertising control                  | en an the lagin page.                                                                                                    |
|                      | Cleve Libert Ry                               | L. Initial Admitting Service context                                                                                                    |
|                      | Optionally present quest                      | to with various dout identity / social legit options.                                                                                                    |
|                      | Hulti-Paster Authen                           | un er einen vegnet eine sande annen promationen einen bereiten.<br>Abzeiten                                                                                                    |
|                      | Require a recordary fac                       | tor when suffering the second second se                                                                                                    |
|                      | Network Login Acce                            | 100 CONTRACTOR (CONTRACTOR )                                                                                                    |
|                      | Cartirols assess to the Is                    | lip tele-                                                                                                    |
|                      | Allowed Access                                |                                                                                                    |
|                      |                                               | Enter the IP addresses and retworks from which logits are permitted.                                                                                                    |
|                      |                                               |                                                                                                    |
|                      | Denied Access:                                |                                                                                                    |
|                      |                                               | tinder the 3P addresses and redworks that are denied topic access.                                                                                                    |
|                      | * Deny Behaviari                              | Earled HTTP 434 Mel Found status v<br>Earled the requests of the system to a request that is not preveiling.                                                                                                    |
|                      | Post-Authentication<br>Astern to perform play | a waaraalal yee achtesiaalaa.                                                                                                    |
|                      | Health Check                                  | Require a successful OnGuard health check                                                                                                    |
|                      | Balance and                                   | In process, the sust will be received to case a health check prior to accessive the retwork.  Mark the user's Mic address as a known wrigher?                                                                                                    |
|                      | upeate chopoate                               | If delotad, the endpoint's attributes will also be updated with other details from the user account.                                                                                                    |
|                      | Atvanced                                      | United to the second second se |
|                      | Endpoint data in Ann                          | visitor_meme   Visitor Name<br>cm   Nisitor Name                                                                                                    |
|                      | Longoon, new public                           | Visitor shore   Visitor Phene   /                                                                                                    |
|                      |                                               |                                                                                                    |

検証:ゲストCWA認証

CPPMで、[Live Monitoring] > [Access Tracker] に移動します。

MABサービスに接続してトリガーする新しいゲストユーザ。

# [Summary]タブ:

| Request Details                                                                          |            |        |                  |                             |      |  |  |
|------------------------------------------------------------------------------------------|------------|--------|------------------|-----------------------------|------|--|--|
| Summary                                                                                  | Input      | Output | RADIUS CoA       |                             |      |  |  |
| Login Status:                                                                            |            | ACCE   | т                |                             |      |  |  |
| Session Identi                                                                           | ifier:     | R0000  | )471a-01-6282a   | 110                         |      |  |  |
| Date and Time                                                                            | e:         | May 1  | 6, 2022 15:08:   | 00 EDT                      |      |  |  |
| End-Host Ider                                                                            | ntifier:   | d4-3b  | -04-7a-64-7b     | (Computer / Windows / Wind  | ows) |  |  |
| Username:                                                                                |            | d43b0  | 47a647b          |                             |      |  |  |
| Access Device                                                                            | e IP/Port: | 10.85  | .54.99:73120     | (WLC_9800_Branch / Cisco)   |      |  |  |
| Access Device                                                                            | e Name:    | wlc01  |                  |                             |      |  |  |
| System Postu                                                                             | re Status: | UNKN   | OWN (100)        |                             |      |  |  |
| Policies Used -                                                                          |            |        |                  |                             |      |  |  |
| Service:                                                                                 |            | Guest  | SSID - GuestPo   | ortal - Mac Auth            |      |  |  |
| Authentication                                                                           | n Method:  | MAC-A  | AUTH             |                             |      |  |  |
| Authentication                                                                           | n Source:  | None   |                  |                             |      |  |  |
| Authorization                                                                            | Source:    | [Gues  | t User Repositor | ry], [Endpoints Repository] |      |  |  |
| Roles:                                                                                   |            | [Empl  | oyee], [User Au  | thenticated]                |      |  |  |
| Enforcement F                                                                            | Profiles:  | Cisco  | Portal_Redirect  |                             |      |  |  |
| I ≤ Showing 8 of 1-8 records ► ► Change Status Show Configuration Export Show Logs Close |            |        |                  |                             |      |  |  |

同じダイアログで、[Input] タブに移動します。

| Request Details        |               |                                                   |       |
|------------------------|---------------|---------------------------------------------------|-------|
| Summary Input          | Output        | RADIUS CoA                                        |       |
| Username:              | d43b047a64    | 17b                                               |       |
| End-Host Identifier:   | d4-3b-04-7a   | a-64-7b (Computer / Windows / Windows)            |       |
| Access Device IP/Port: | 10.85.54.99   | 9:73120 (WLC_9800_Branch / Cisco)                 |       |
| RADIUS Request         |               |                                                   | •     |
| Radius:Airespace:Air   | respace-Wlan- | Id 4                                              |       |
| Radius:Cisco:Cisco-A   | AVPair        | audit-session-id=6336550A00006227CE452457         |       |
| Radius:Cisco:Cisco-A   | AVPair        | cisco-wian-ssid=Guest                             |       |
| Radius:Cisco:Cisco-A   | VPair         | client-iif-id=1728058392                          |       |
| Radius:Cisco:Cisco-A   | VPair         | method=mab                                        |       |
| Radius:Cisco:Cisco-A   | VPair         | service-type=Call Check                           |       |
| Radius:Cisco:Cisco-A   | VPair         | vlan-id=21                                        |       |
| Radius:Cisco:Cisco-A   | VPair         | wlan-profile-name=WP_Guest                        |       |
| Radius:IETF:Called-S   | Station-Id    | 14-16-9d-df-16-20:Guest                           |       |
| Radius:IETF:Calling-   | Station-Id    | d4-3b-04-7a-64-7b                                 |       |
| I ◄ Showing 8 of 1-8   | records 🕨 🕨   | Change Status Show Configuration Export Show Logs | Close |

### 同じダイアログで、[Output] タブに移動します。

| Request Details                                                                                                    |                                                                                                    |  |  |  |  |  |
|----------------------------------------------------------------------------------------------------|----------------------------------------------------------------------------------------------------|--|--|--|--|--|
| Output RADIUS CoA                                                                                                    |                                                                                                    |  |  |  |  |  |
| Cisco_Portal_Redirect                                                                                                  |                                                                                                    |  |  |  |  |  |
| UNKNOWN (100)                                                                                                    |                                                                                                    |  |  |  |  |  |
| UNKNOWN (100)                                                                                                    |                                                                                                    |  |  |  |  |  |
| RADIUS Response                                                                                                    |                                                                                                    |  |  |  |  |  |
|                                                                                                    | 1                                                                                                    |  |  |  |  |  |
| 'Pair url-redirect-acl=CAPTIVE_PORTAL_REDIRECT                                                                         |                                                                                                    |  |  |  |  |  |
| 'Pair url-redirect=https://cppm.example.com/guest/iaccept.php?cmd-login&mac=d4-3b-<br>04-7a-64-7b&switchip=10.85.54.99 |                                                                                                    |  |  |  |  |  |
|                                                                                                    | Output       RADIUS CoA         Cisco_Portal_Redirect       UNKNOWN (100)         UNKNOWN (100)       UNKNOWN (100)         Pair       url-redirect-acl=CAPTIVE_PORTAL_REDIRECT         Pair       url-redirect=https://cppm.example.com/guest/iaccept.php?cmd-login&mac=d4-3b-<br>04-7a-64-7b&switchip=10.85.54.99 |  |  |  |  |  |

8

I < Showing 8 of 1-8 records ► ► Change Status Show Configuration Export Show Logs Close</p>

参考として、Cisco 9800外部、アンカーコントローラとRADIUSサーバおよび外部ホスト型ゲス

### トポータルとのインタラクションの状態フロー図を示します。

|      |                                                                                                    |                                                                                                    |                                                                                                    | 9800 Foreign-WLC Guest Portal CWA flow                                                     |             |                                               |                |                                                                        |              |
|------|----------------------------------------------------------------------------------------------------|----------------------------------------------------------------------------------------------------|----------------------------------------------------------------------------------------------------|--------------------------------------------------------------------------------------------|-------------|-----------------------------------------------|----------------|------------------------------------------------------------------------|--------------|
| Clie | AP                                                                                                    | WLC-F                                                                                                    | WLC-J                                                                                                    | Inchor                                                                                     | рнср р      | NS                                            | adius          | Guest                                                                  | Portal(CPPM) |
| p.   | [Client Assocication]                                                                                                    |                                                                                                    |                                                                                                    |                                                                                            |             |                                               | <b>—</b>       | 1                                                                      |              |
| 1    | [1] Assoc Regu                                                                                                    | est 🔸                                                                                                    |                                                                                                    |                                                                                            |             |                                               |                |                                                                        |              |
|      | Guest Client joli                                                                                                    |                                                                                                    |                                                                                                    |                                                                                            |             |                                               |                |                                                                        |              |
|      |                                                                                                    |                                                                                                    | [MAB procedure]                                                                                                    |                                                                                            |             |                                               |                |                                                                        |              |
|      |                                                                                                    |                                                                                                    |                                                                                                    | ACCESS-Request Clessionic+1E1E1E1E02000000.0F3F8768899                                     | -           | [3] #REDIRECT URL>##REDIRECT URL>##Thessionid |                |                                                                        |              |
|      |                                                                                                    |                                                                                                    | [4] Access-Accept [] <redirect url="">, <redirect acl="">] <redirec< td=""><td>T_URL&gt;: https://<copm.fpdn.com>/guest/<page.name>.php?session</page.name></copm.fpdn.com></td><td>Id+1E1E1E02</td><td>0000003F3F8768696portal=194a5780)</td><td>-</td><td></td><td></td></redirec<></redirect></redirect> | T_URL>: https:// <copm.fpdn.com>/guest/<page.name>.php?session</page.name></copm.fpdn.com> | Id+1E1E1E02 | 0000003F3F8768696portal=194a5780)             | -              |                                                                        |              |
|      | 10 Acres Barrie                                                                                                    | L                                                                                                    |                                                                                                    |                                                                                            |             |                                               |                |                                                                        |              |
|      |                                                                                                    | *196                                                                                                    | [6] Export Anchor Request [ <redirect url="">, <redirect acl="">, <vlan>]</vlan></redirect></redirect>                                                                                                    |                                                                                            |             |                                               |                |                                                                        |              |
|      |                                                                                                    |                                                                                                    | [7] Export Anchor Response                                                                                                    |                                                                                            |             |                                               |                |                                                                        |              |
|      |                                                                                                    |                                                                                                    | Foreign: Client goes to run state. Traffic is forwarded on Mobility Tunnel (CAPWAP)                                                                                                    |                                                                                            |             |                                               |                |                                                                        |              |
|      | (External WebAuth)                                                                                                    |                                                                                                    |                                                                                                    |                                                                                            | -           |                                               |                | 1                                                                      |              |
|      | (contrast of contrast,                                                                                                    |                                                                                                    | (8) Redirect ACL enforcement for Client <mac_addr></mac_addr>                                                                                                    |                                                                                            |             |                                               |                |                                                                        |              |
|      | [Client IP DHCP Process]                                                                                                    |                                                                                                    |                                                                                                    | •                                                                                          | ÷           |                                               |                |                                                                        |              |
|      |                                                                                                    |                                                                                                    |                                                                                                    | Client goes to DHCP-Required stats                                                         | 1           |                                               |                |                                                                        |              |
|      |                                                                                                    |                                                                                                    | AND AND A LOT MANY AND AND AND AND AND AND AND AND AND AND                                                                                                    |                                                                                            |             |                                               |                |                                                                        |              |
|      | IN PARTS Have been                                                                                                    |                                                                                                    | The provide statement allows price, they include the                                                                                                    |                                                                                            |             |                                               |                |                                                                        |              |
|      | [9] DHCP Handsh                                                                                                    | hake +                                                                                                    | [10] CHCP Handshake<br>[12]  MSG: scient iso                                                                                                    | [11] DHCP Handshake                                                                        | •           |                                               |                |                                                                        |              |
|      |                                                                                                    |                                                                                                    |                                                                                                    | Cleant open to webauth peopling state                                                      | 1           |                                               |                |                                                                        |              |
| L    |                                                                                                    |                                                                                                    |                                                                                                    |                                                                                            | -           |                                               |                |                                                                        |              |
|      | [Client OS Guest Portal Detection]                                                                                                    |                                                                                                    |                                                                                                    |                                                                                            |             | 1                                             |                |                                                                        |              |
|      | [13] DNS Query www.msttconnect                                                                                                    | om is at IP HIX X X X ICAPWAP                                                                                                    | [14] DNS Query (CAPRAP)                                                                                                    | 1151 DNS Query                                                                             |             |                                               |                |                                                                        |              |
|      | (19) TCP SYN IP <xxxx>30</xxxx>                                                                                                    | (msftconnecttest)                                                                                                    | [20] TCP SYN (CAPWAP)                                                                                                    |                                                                                            |             |                                               |                |                                                                        |              |
|      |                                                                                                    |                                                                                                    |                                                                                                    | Anchor: «REDIRECT_ACL>: redirect enforced                                                  |             |                                               |                |                                                                        |              |
|      | [22] TCP SYN-ACK                                                                                                    | UACK                                                                                                    | [21] TCP SYN ACK/ACK spoofing <x.x.x.x> (WebAuth <global> VP)</global></x.x.x.x>                                                                                                    |                                                                                            |             |                                               |                |                                                                        |              |
|      | [23] HTTP GET http://www.msftconnec                                                                                                    | cttest.com/connecttest.txt                                                                                                    | [24] HTTP GET (CAPWAP)                                                                                                    |                                                                                            |             |                                               |                |                                                                        |              |
|      | [26] HTTP-302 Redirect Location-Guest Po                                                                                                    | VINICPPM) «REDIRECT URL»                                                                                                    | [25] HTTP-302 (CAPWAP)                                                                                                    |                                                                                            |             |                                               |                |                                                                        |              |
|      | Display Pseudo Browse                                                                                                    |                                                                                                    |                                                                                                    |                                                                                            |             |                                               |                |                                                                        |              |
|      | [27] DNS Query <redi< td=""><td>NECT URL&gt;</td><td>[28] DNS Query (CAPWAP)</td><td>[29] DNS Query</td><td></td><td>F</td><td></td><td></td><td></td></redi<>                                                     | NECT URL>                                                                                                    | [28] DNS Query (CAPWAP)                                                                                                    | [29] DNS Query                                                                             |             | F                                             |                |                                                                        |              |
|      | (32) DNS Response <redirect td="" u<=""><td>RL&gt; IS M. P. <y, td="" y,="" y<=""><td>[31] DNS Response (CAPWAP)</td><td>[30] DNS Response</td><td></td><td>]</td><td></td><td></td><td></td></y,></td></redirect> | RL> IS M. P. <y, td="" y,="" y<=""><td>[31] DNS Response (CAPWAP)</td><td>[30] DNS Response</td><td></td><td>]</td><td></td><td></td><td></td></y,> | [31] DNS Response (CAPWAP)                                                                                                    | [30] DNS Response                                                                          |             | ]                                             |                |                                                                        |              |
|      | Client must trust Guest Portal certificate                                                                                                    |                                                                                                    |                                                                                                    |                                                                                            |             |                                               |                |                                                                        |              |
|      |                                                                                                    |                                                                                                    |                                                                                                    | Anchor: <redirect_acl>: redirect bypass <vvv.v.> (Guest Porta</vvv.v.></redirect_acl>      | h           |                                               |                |                                                                        |              |
|      | 1331 Guest Portall CRIME TCP. SYN/SYN ACK                                                                                                    | ACK on a second 3 (CARWAR)                                                                                                    | That TOP, SYNCHIA A KIACK (CARWAR)                                                                                                    |                                                                                            |             | DATE TO A STREET ACKNOW                       |                |                                                                        |              |
|      | (36) HTTP GET «REDIRECT                                                                                                    | URL/sessionid>                                                                                                    | [37] HTTP GET (CAPWAP)                                                                                                    |                                                                                            |             | [38] HTTP GET                                 |                |                                                                        | 1            |
|      | (41) HTTP/1.1.20                                                                                                    | 0.0K                                                                                                    | [40] HTTP/L.1.200.0K (CAPWAP)                                                                                                    | 4                                                                                          |             | [39] HTTP:1.1 200 OK                          |                |                                                                        | -            |
|      | Client clicks 'Accept' AUP button                                                                                                    |                                                                                                    |                                                                                                    |                                                                                            |             |                                               |                |                                                                        |              |
|      | (42) HTTP POST/HTTP1                                                                                                    | 1.1 200 OK                                                                                                    | [43] HTTP POST/HTTP1.1 200 OK                                                                                                    | 4                                                                                          |             | [44] HTTP POST/HTTP1.1 200 OK                 |                |                                                                        | •            |
|      |                                                                                                    |                                                                                                    |                                                                                                    |                                                                                            |             |                                               | [45] Update En | <pre>idpoint D8: <client_mac>:AllowInternetAccess=T</client_mac></pre> |              |
|      |                                                                                                    |                                                                                                    |                                                                                                    |                                                                                            |             |                                               |                | [46] Captive Portal page refresh de                                    | elay         |
|      |                                                                                                    | alt                                                                                                    | (CoA Reauth)                                                                                                    |                                                                                            |             |                                               |                |                                                                        |              |
|      |                                                                                                    |                                                                                                    |                                                                                                    |                                                                                            |             | [47] CoA delay tim                            |                |                                                                        |              |
|      |                                                                                                    |                                                                                                    | •                                                                                                    | 481 CoA Request (Type= <reauthenticate>, <sessionid>)</sessionid></reauthenticate>         | -           |                                               | -              |                                                                        |              |
|      |                                                                                                    |                                                                                                    | [MAB]                                                                                                    | [49] CoA Ack ( <sessionid>)</sessionid>                                                    | -           |                                               | ×.             |                                                                        |              |
|      |                                                                                                    |                                                                                                    |                                                                                                    | [50] Access Request ( <sessionid>)</sessionid>                                             |             |                                               |                |                                                                        |              |
|      |                                                                                                    |                                                                                                    | •                                                                                                    | [51] Access Accept (No redirect URL, «sessionid»)                                          | _           |                                               |                |                                                                        |              |
|      |                                                                                                    |                                                                                                    | (52) Export Anchor Reguest                                                                                                    |                                                                                            |             |                                               | T              |                                                                        |              |
|      |                                                                                                    |                                                                                                    | [53] Export Anchor Response. No [ <redirect_url>, <redirect_acl>]</redirect_acl></redirect_url>                                                                                                    |                                                                                            |             |                                               |                |                                                                        |              |
|      |                                                                                                    |                                                                                                    |                                                                                                    | Anchor: Client goes to run state                                                           |             |                                               |                |                                                                        |              |
|      |                                                                                                    |                                                                                                    |                                                                                                    | 1541 HTTP GETAITTP 2000K Landing Page                                                      | 1           |                                               |                |                                                                        |              |
|      |                                                                                                    |                                                                                                    |                                                                                                    | Client goes to RUN state                                                                   |             |                                               |                |                                                                        |              |
| _    |                                                                                                    |                                                                                                    |                                                                                                    |                                                                                            |             |                                               |                |                                                                        |              |
| Clie | AP AP                                                                                                    | WLC-F                                                                                                    | oreign WLC-4                                                                                                    | Inchor                                                                                     | рнср р      | NSR                                           | adius          | Guest                                                                  | Portal(CPPM) |

アンカーWLCを使用したゲストセントラルWeb認証の状態図

# 関連情報

- <u>Cisco 9800 Deployment Best Practices Guide</u>
- <u>Catalyst 9800ワイヤレスコントローラの設定モデルについて</u>
- Catalyst 9800ワイヤレスコントローラでのFlexConnectについて
- <u>テクニカル サポートとドキュメント Cisco Systems</u>

翻訳について

シスコは世界中のユーザにそれぞれの言語でサポート コンテンツを提供するために、機械と人に よる翻訳を組み合わせて、本ドキュメントを翻訳しています。ただし、最高度の機械翻訳であっ ても、専門家による翻訳のような正確性は確保されません。シスコは、これら翻訳の正確性につ いて法的責任を負いません。原典である英語版(リンクからアクセス可能)もあわせて参照する ことを推奨します。